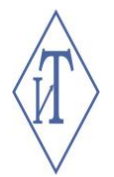

# ОБЩЕСТВО С ОГРАНИЧЕННОЙ ОТВЕТСТВЕННОСТЬЮ ИНЖЕНЕРНЫЕ ТЕХНОЛОГИИ

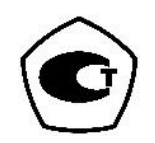

Регистраторы многоканальные автономные «Берег» Руководство по эксплуатации СЦТР. 422379.100 РЭ

г. Челябинск

## СОПЕРЖАЦИЕ

| СОДЕРЖАНИЕ                                                                  |
|-----------------------------------------------------------------------------|
| 1 ОПИСАНИЕ И РАБОТА                                                         |
| 1.1 Назначение изделия 4                                                    |
| 1.2 Технические характеристики                                              |
| 1.3 Внешний вид 7                                                           |
| 1.4 Комплектность                                                           |
| 1.5 Устройства и работа 7                                                   |
| 1.6 Маркировка и пломбирование9                                             |
| 1.7 Упаковка                                                                |
| 2 ИСПОЛЬЗОВАНИЕ ПО НАЗНАЧЕНИЮ                                               |
| 2.1 Эксплуатационные ограничения9                                           |
| 2.2 Подготовка регистратора к использованию 9                               |
| 2.3 Использование регистраторов 10                                          |
| 2.4 Использование регистраторов модификаций Берег-РП, Берег-ТП, Берег-ВП 10 |
| 2.5 Использование регистраторов модификаций Берег-ТО «О-Берег», Берег-ВО 21 |
| 2.6 Работа с приложением «Берег Аудитор» 24                                 |
| 2.7 Сопряжение и настройка регистраторов с помощью компьютера               |
| 2.8 Отображение подключенных к регистратору датчиков 41                     |
| 2.9 Форма отчета 41                                                         |
| 3 ТЕХНИЧЕСКОЕ ОБСУЖИВАНИЕ 46                                                |
| 3.1 Общие указания                                                          |
| 3.2 Проверка работоспособности                                              |
| 4 ТЕКУЩИЙ РЕМОНТ                                                            |
| 5 ХРАНЕНИЕ И ТРАНСПОРТИРОВАНИЕ                                              |
| 6 УТИЛИЗАЦИЯ                                                                |
| 7 ГАРАНТИИ ИЗГОТОВИТЕЛЯ                                                     |
|                                                                             |
|                                                                             |
|                                                                             |
|                                                                             |

|      |      |          |         |      |                    | Лист |
|------|------|----------|---------|------|--------------------|------|
|      |      |          |         |      | СЦТР.422379.100 РЭ | 2    |
| Изм. | Лист | № докум. | Подпись | Дата |                    | 2    |

#### введение

Настоящее руководство эксплуатации (далее – «РЭ») предназначено для ознакомления с общими требованиями, техническими характеристиками, принципом работы и правилами эксплуатации регистраторов многоканальных автономных «Берег» (далее по тексту «изделие», «регистратор» или «регистратор Берег»).

Руководство эксплуатации состоит из следующих частей:

- описание и работа;

- использование по назначению;

- техническое обслуживание;
- текущий ремонт;
- хранение и транспортирование;
- утилизация;
- гарантии изготовителя.
- Эксплуатация изделия производится лицами, ознакомленными с данным РЭ.

РЭ распространяется на модификации регистраторов «Берег» СЦТР.422379.100.100, СЦТР.422379.100.200, СЦТР.422379.100.300, СЦТР.422379.100.400, отличающихся конструктивными характеристиками, и варианты их исполнения:

СЦТР.422379.100.100

- 10: Берег-РП с разъемом для подключения внешних цифровых датчиков;

- 2х: Берег-ТП со встроенным датчиком температуры;

- 3х: Берег-ВП со встроенным датчиком температуры и относительной влажности

#### СЦТР.422379.100.200

- 1х: Берег-ТМ со встроенным датчиком температуры;

- 2х: Берег-ВМ со встроенным датчиком температуры и относительной влажности;

СЦТР.422379.100.300

- 1х: Берег-ТО (терморегистратор «О-Берег») со встроенным датчиком температуры;

- 21: Берег-ВО со встроенным датчиком температуры и относительной влажности;

СЦТР.422379.100.400

- 10: Берег-РК с разъемом для подключения внешних цифровых датчиков.

Структура кодового обозначения регистраторов различных исполнений представлена

#### ниже.

Берег-АБ(-ВГ), где

А – наличие измерителя: «Р» - без измерителя, «Т» - температуры, «В» - температуры и относительной влажности;

Б – исполнение корпуса: «П», «М», «О», «К»;

(для исполнений со встроенными датчиками:

В –исполнение по погрешности измерений:

 «1»
 0,5 °C, 5%

 «3»
 0,3 °C

 «5»
 0,5 °C

 «6»
 0,3 °C, 3%

 «8»
 0,3 °C, 5%;

 $\Gamma$  — исполнение по измеряемому температурному диапазону: «Н», «Х», «К», см. таблицу 2 настоящего РЭ).

Все вопросы и замечания, связанные с эксплуатацией изделия, просим направлять по адресу: 454081, Челябинская область, г. Челябинск, ул. Ферросплавная, 124, офис 1314

Тел. +7 (800) 700-18-70; +7 (351) 242-07-45

E-mail: info@gigrotermon.ru

Официальный сайт: <u>www.gigrotermon.ru</u>

|      |      |          |         |      |                    | Jlucm |
|------|------|----------|---------|------|--------------------|-------|
|      |      |          |         |      | СЦТР.422379.100 РЭ | 2     |
| Изм. | Лист | № докум. | Подпись | Дата |                    | 3     |

## 1 ОПИСАНИЕ И РАБОТА

#### 1.1 Назначение изделия

**1.1.1** Регистраторы многоканальные автономные «Берег» предназначены для измерения и регистрации параметров окружающей среды с использованием встроенных или подключенных датчиков, хранения полученных измерений в собственной памяти и передачи данных на внешние устройства.

**1.1.2** Регистраторы используются для контроля климатических параметров в производственных и жилых помещениях, птицеводческих комплексах и агрокомплексах, в фармацевтических, продуктовых и других складах, холодильных и морозильных камерах, в автотранспорте.

1.1.3 Регистраторы обеспечивают:

- измерение определенных параметров окружающей среды, используя встроенные или подключенные датчики, с заданной частотой;

- отображение текущих значений на дисплее (наличие дисплея зависит от исполнения);

- контроль текущих значений по настроенным границам;
- индикацию при нарушениях установленных границ (по запросу);

- оповещение сопряженного по радиосвязи (Bluetooth) устройства о нарушении (по запросу);

- хранение полученных данных без возможности их изменения;

- формирование отчетов по произведенным замерам в бинарной, графической и табличной форме: автоматическое – при подключении к компьютеру через USB-интерфейс или по команде с сопряженного по Bluetooth-соединению устройства;

- доступ к сформированным по сохраненным данным отчетам при помощи смартфона, устройства передачи данных или компьютера.

#### 1.2 Технические характеристики

1.2.1 Основные технические характеристики регистраторов представлены в таблице 1.

|                                                 |                                          | Значение                |                         |                                                          |             |                                                   |                     |                                                   |                      |     |
|-------------------------------------------------|------------------------------------------|-------------------------|-------------------------|----------------------------------------------------------|-------------|---------------------------------------------------|---------------------|---------------------------------------------------|----------------------|-----|
| Технич<br>характер                              | еские<br>ристики                         | СЦТР.422379.100.100     |                         |                                                          | СЦТР.42237  | 9.100.200                                         | СЦТР.422379.100.300 |                                                   | СЦТР.4223<br>100.400 | 79. |
|                                                 |                                          | Берег-РП                | Берег-ТП                | Берег-ВП                                                 | Берег-ТМ    | Берег-ВМ                                          | «О-Берег»           | Берег-ВО                                          | Берег-РК             | ζ   |
| Интервал<br>между измере-<br>ниями              |                                          |                         | от 5 секунд до 12 часов |                                                          |             |                                                   |                     |                                                   |                      |     |
| Возмол<br>задер<br>ста                          | жность<br>ожки<br>рта                    | от 1 секунды до 64 дней |                         |                                                          |             |                                                   |                     |                                                   |                      |     |
| Каналы изме-<br>рений                           |                                          | до 8*                   | темпера-<br>тура        | темпера-<br>тура, от-<br>носитель-<br>ная влаж-<br>ность | температура | темпера-<br>тура, отно-<br>сительная<br>влажность | температура         | темпера-<br>тура, отно-<br>сительная<br>влажность | до 8*                |     |
| Диапазон пока-<br>заний по темпе-<br>ратуре. °С |                                          | _*                      |                         |                                                          | -40         | +125                                              |                     |                                                   | _*                   |     |
| Диапаз<br>казаний<br>носите<br>влажно           | вон по-<br>й по от-<br>ельной<br>ости, % | _*                      | -                       | 0100                                                     | -           | 0100                                              | -                   | 0100                                              | _*                   |     |
| м. Лист                                         | Nº                                       | докум.                  | Подпись                 | Дата                                                     |             | СЦТР.4                                            | 22379.100           | РЭ                                                |                      | Ли  |

Таблица 1 – Основные технические характеристики.

| Объем памяти,<br>макс. количе-<br>ство измере-<br>ний на канал   | от 5376<br>до 24240                   | 24240               | 16152 | 24240     | 16152    | 24240  | 16152    | от 5376 до<br>24240 |  |
|------------------------------------------------------------------|---------------------------------------|---------------------|-------|-----------|----------|--------|----------|---------------------|--|
| Защита кор-<br>пуса                                              |                                       | IP30                |       | IP30      | IP30     | IP55   | IP30     | IP65                |  |
| Тип связи с<br>подключае-<br>мыми датчи-<br>ками                 | 1-wire<br>и/или<br>I <sup>2</sup> C** |                     |       |           |          |        |          |                     |  |
| Типы встроен-<br>ного связного<br>интерфейса                     |                                       | Bluetooth, USB, NFC |       |           |          |        |          |                     |  |
| Напряжение<br>заменяемого<br>источника<br>электропита-<br>ния, В | 3,6                                   |                     |       | 3,0       |          | 3,6    |          | 3,6                 |  |
| Тип элемента<br>источника пи-<br>тания                           | ER14505 LD                            |                     |       | CR2450/ C | R2450L   | ER1425 | 0 LD     | ER14250 LD          |  |
| Номинальный<br>/ максималь-<br>ный потребля-<br>емый ток, мА     |                                       | 0,01/20             |       |           |          |        |          |                     |  |
| Габаритные<br>размеры дат-<br>чика В × Ш ×<br>Г, не более,<br>мм | 114x58x30                             |                     |       | 80x402    | 80x40x16 |        | 69x59x19 |                     |  |
| Масса реги-<br>стратора, не<br>более, г:                         | 95                                    |                     |       | 45        |          | 41     |          | 300                 |  |
| Примечания                                                       | я:                                    |                     |       |           |          |        | -        |                     |  |

\* соответствуют характеристикам подключаемых датчиков по интерфейсу 1-wire. При подключении двухканальных датчиков ИПМ атмосферного давления и/или дифференциального давления учитывается только один (основной) канал измерений;

\*\* по интерфейсу I<sup>2</sup>C не допускается подключение двух и более датчиков одного типа.

1.2.2 Исполнения регистраторов со встроенными датчиками и их метрологические характеристики представлены в таблице 2.

Таблица 2 – Метрологические характеристики.

Изм.

Лист

№ докум.

Подпись

Дата

| Исполнение                                        | Измеряемые<br>параметры | Диапазон изме-<br>рений по тем-<br>пературе, °С | Абсолютная по-<br>грешность изме-<br>рений по темпе-<br>ратуре, °С | Диапазон изме-<br>рений по отно-<br>сительной<br>влажности, % | Абсолютная по-<br>грешность изме-<br>рений по относи-<br>тельной влажно-<br>сти, % |
|---------------------------------------------------|-------------------------|-------------------------------------------------|--------------------------------------------------------------------|---------------------------------------------------------------|------------------------------------------------------------------------------------|
| Берег-ТП-5Н<br>СЦТР.422379.100.100-21             |                         |                                                 |                                                                    |                                                               |                                                                                    |
| Берег-ТМ-5Н<br>СЦТР.422379.100.200-11             | температура             | 060                                             | $\pm 0,5$                                                          | -                                                             | _                                                                                  |
| Берег-ТО-5Н («О-Берег»)<br>СЦТР.422379.100.300-11 |                         |                                                 |                                                                    |                                                               |                                                                                    |
| Берег-ТП-5Х<br>СЦТР.422379.100.100-22             | температура             | -20+60                                          | $\pm 0.5$                                                          | _                                                             | _                                                                                  |
| Берег-ТМ-5Х<br>СЦТР.422379.100.200-12             | 1 21                    |                                                 |                                                                    |                                                               |                                                                                    |
| Берег-ТП-5К<br>СЦТР.422379.100.100-23             | температура             | -35+60                                          | ±0,5                                                               | _                                                             | _                                                                                  |
|                                                   |                         | (                                               | СЦТР.42237                                                         | 9.100 PЭ                                                      | Лист                                                                               |

5

| Исполнение                                                                                 | Измеряемые<br>параметры                    | Диапазон изме-<br>рений по тем-<br>пературе, °С | Абсолютная по-<br>грешность изме-<br>рений по темпе-<br>ратуре, °С | Диапазон изме-<br>рений по отно-<br>сительной<br>влажности, % | Абсолютная по-<br>грешность изме-<br>рений по относи-<br>тельной влажно-<br>сти, % |
|--------------------------------------------------------------------------------------------|--------------------------------------------|-------------------------------------------------|--------------------------------------------------------------------|---------------------------------------------------------------|------------------------------------------------------------------------------------|
| Берег-ТМ-5К<br>СЦТР.422379.100.200-13<br>Берег-ТО-5К («О-Берег»)<br>СЦТР.422379.100.300-13 |                                            |                                                 |                                                                    |                                                               |                                                                                    |
| Берег-ТП-3Н<br>СЦТР.422379.100.100-24<br>Берег-ТМ-3Н<br>СЦТР.422379.100.200-14             | температура                                | 060                                             | ±0,3                                                               | _                                                             | -                                                                                  |
| Берег-ТП-3X<br>СЦТР.422379.100.100-25<br>Берег-ТМ-3X<br>СШТР.422379.100.200-15             | температура                                | -20+60                                          | ±0,3                                                               | _                                                             | _                                                                                  |
| Берег-ТП-3К<br>СЦТР.422379.100.100-26<br>Берег-ТМ-3К<br>СЦТР.422379.100.200-16             | температура                                | -35+60                                          | ±0,3                                                               | _                                                             | _                                                                                  |
| Берег-ВП-1X<br>СЦТР.422379.100.100-31<br>Берег-ВМ-1X<br>СЦТР 422379.100.200.21             | температура,<br>относительная<br>влажность | -20+60                                          | ±0,5                                                               | 595                                                           | ±5,0                                                                               |
| Берег-ВП-8X<br>СЦТР.422379.100.100-32<br>Берег-ВМ-8X<br>СЦТР.422379.100.200-22             | температура,<br>относительная<br>влажность | -20+60                                          | ±0,3                                                               | 595                                                           | ±5,0                                                                               |
| Берег-ВП-6Х<br>СЦТР.422379.100.100-33<br>Берег-ВМ-6Х<br>СЦТР.422379.100.200-23             | температура,<br>относительная<br>влажность | -20+60                                          | ±0,3                                                               | 595                                                           | ±3,0                                                                               |
| Берег-ТО-5Х («О-Берег»)<br>СЦТР.422379.100.300-12                                          | температура                                | -25+60                                          | ±0,5                                                               | _                                                             | -                                                                                  |
| Берег-ВО-1Х<br>СЦТР.422379.100.300-21                                                      | температура,<br>относительная<br>влажность | -25+60                                          | ±0,5                                                               | 595                                                           | ±5,0                                                                               |
|                                                                                            |                                            |                                                 |                                                                    |                                                               |                                                                                    |

| Дата |
|------|

Изм.

## 1.3 Внешний вид

1.3.1 Внешний вид регистраторов представлен на рисунке 1.

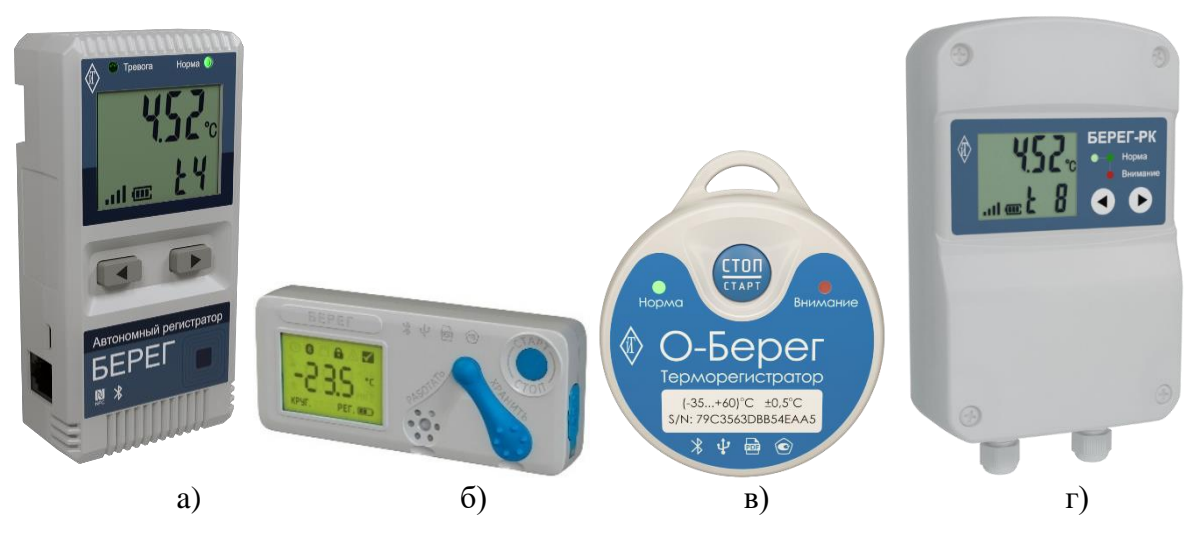

Рисунок 1 – Общий вид регистраторов:

а) Модификация СЦТР.422379.100.100 (Берег-РП, Берег-ТП, Берег-ВП);

- б) Модификация СЦТР.422379.100.200 (Берег-ТМ, Берег-ВМ);
- в) Модификация СЦТР.422379.100.300 (Берег-ТО «О-Берег», Берег-ВО);
- г) Модификация СЦТР.422379.100.400 (Берег-РК).

## 1.4 Комплектность

**1.4.1** Комплектность поставки регистраторов представлена в таблице 3. Таблица 3 – Комплектность поставки регистратора.

| Наименование                                | Обозначение                       | Кол-<br>во | Примечание                                |
|---------------------------------------------|-----------------------------------|------------|-------------------------------------------|
| Регистратор многоканальный автономный Берег | Берег-ХХ-ХХ<br>СЦТР.422379.100 ТУ | 1          | Исполнение в<br>соответствии с<br>заказом |
| Элемент питания                             |                                   | 1          | В батарейном отсеке                       |
| Руководство по эксплуатации                 | СЦТР.422379.100 РЭ                | 1          | В электронной форме                       |
| Программное обеспечение для смартфона       | Берег Аудитор                     | 1          | gigrotermon.ru                            |
| Паспорт                                     | СЦТР.422379.100 ПС                | 1          |                                           |
| Упаковка                                    |                                   | 1          |                                           |

## 1.5 Устройства и работа

## 1.5.1 Общие сведения

**1.5.1.1** Регистраторы «Берег» представляют собой электронные устройства в пластиковом корпусе, с дисплеем (кроме модификации СЦТР.422379.100.300: Берег-ТО «О-Берег», Берег-ВО) и функциональными кнопками, оборудованы разъемом для подключения к компьютеру по интерфейсу USB.

**1.5.1.2** Регистраторы «Берег» модификаций СЦТР.422379.100.100 (исполнения Берег-ТП, Берег-ВП), СЦТР.422379.100.200 (Берег-ТМ и Берег-ВМ) и СЦТР.422379.100.300 (Берег-ТО «О-Берег», Берег-ВО) имеют встроенный датчик.

1.5.1.3 Регистраторы исполнений Берег-РП, Берег-РК являются индикаторами-регистра-

|      |      |          |         |      |                    | Лист |
|------|------|----------|---------|------|--------------------|------|
|      |      |          |         |      | СЦТР.422379.100 РЭ | 7    |
| Изм. | Лист | № докум. | Подпись | Дата |                    | '    |

торами измерений подключаемых датчиков и в процессе работы не влияют на указанные в технической документации метрологические характеристики подключенных внешних датчиков. Для подключения внешних датчиков регистраторы исполнений Берег-РП и Берег-РК оборудованы разъемом «6Р6С» (RJ12), обозначение контактов кабеля показано на рисунке 2.

|                                                                                 |                         |                         |                |                 | -               | •                  |  |  |
|---------------------------------------------------------------------------------|-------------------------|-------------------------|----------------|-----------------|-----------------|--------------------|--|--|
| 16                                                                              |                         |                         |                |                 |                 |                    |  |  |
| Обоз                                                                            | начение конт            | гактов разъ             | ёма 6Р6С (     | RJ12)           |                 |                    |  |  |
| Номер<br>контакта                                                               | 1                       | 2                       | 3              | 4               | 5               | 6                  |  |  |
| Назначение контакта                                                             | I <sup>2</sup> C<br>SDA | I <sup>2</sup> C<br>SCK | GND<br>(1wire) | 1-wire          | GND<br>power    | +5V                |  |  |
| Рекомендуемый цвет провода<br>для 4 парного провода. Датчики<br>I2C и 1-Wire    | Оран-<br>жевый          | Бело-<br>синий.         | Зелё-<br>ный   | Бело-<br>зелён. | Корич-<br>невый | Бело-<br>коричн.   |  |  |
| Рекомендуемый цвет провода<br>для 2 парного кабеля. Датчик с<br>интерфейсом I2C | Оран-<br>жевый          | Бело-<br>синий.         |                |                 | Синий           | Бело-<br>оранжевый |  |  |

Рисунок 2 – Обозначение контактов разъема «6Р6С»

## 1.5.2 Принцип работы

**1.5.2.1** Принцип работы регистраторов основан на получении измеренных данных от первичных преобразователей (датчиков) в цифровом виде и преобразовании их в форму, удобную для хранения, отображения и передачи на внешние устройства (смартфон, планшет, персональный компьютер) по каналам данных USB, Bluetooth.

1.5.2.2 Принцип действия датчиков, встроенных в регистратор, основан на аналого-цифровом преобразовании сигнала, поступающего с чувствительного элемента.

## 1.5.3 Программное обеспечение

**1.5.3.1** Программное обеспечение регистраторов – встроенное метрологически значимое, реализующее получение, обработку и передачу данных, поддержание заявленных рабочих режимов и управляющих воздействий в заданных пределах. Уровень защиты ПО регистратора от непреднамеренных и преднамеренных изменений соответствует уровню «высокий» в соответствии с Р 50.2.077-2014.

1.5.3.2 Идентификационные данные ПО представлены в таблице 4.

Таблица 4 - Идентификационные данные ПО регистраторов Берег.

| Идентификационные данные (признаки)                | Значение                                                              |
|----------------------------------------------------|-----------------------------------------------------------------------|
| Илентификационное наименование ПО                  | ItBlueSens_Bereg (корпус «П», «К»)<br>ItBlueSens_O-Bereg (корпус «О») |
| Пентификационное наименование по                   | ItBlueSens_Compact (корпус «М»)                                       |
| Номер версии (идентификационный номер) ПО, не ниже | V2.00                                                                 |
| Цифровой идентификатор ПО                          | отсутствует                                                           |

**1.5.3.3** Для обслуживания регистраторов используется прикладное метрологически не значимое ПО – приложение для смартфонов «Берег Аудитор».

|      |      |          |         |      |                    | Лист |
|------|------|----------|---------|------|--------------------|------|
|      |      |          |         |      | СЦТР.422379.100 РЭ | Q    |
| Изм. | Лист | № докум. | Подпись | Дата |                    | 0    |

#### 1.6 Маркировка и пломбирование

1.6.1 Маркировка изделия выполнена в виде наклеек, которые находятся на корпусе изделия в местах, доступных для обзора.

1.6.2 Основные маркировочные данные содержат:

- товарный знак и (или) наименование предприятия-изготовителя;

- наименование и (или) условное обозначение изделия;

- заводской номер изделия;

- метрологические характеристики (только для регистратора со встроенным измерителем).

#### 1.7 Упаковка

**1.7.1** В качестве упаковочной тары применяется потребительская тара предприятия-изготовителя.

**1.7.2** Упаковка производится в закрытых вентилируемых помещениях при температуре окружающего воздуха от плюс 15°C до плюс 35°C и относительной влажности до 75 % при отсутствии в окружающей среде агрессивных примесей.

**1.7.3** Подготовленное к упаковке изделие укладывают в тару, представляющую собой коробки из гофрированного картона согласно чертежам предприятия-изготовителя.

**1.7.4** Для заполнения свободного пространства в упаковочную тару укладываются прокладки из гофрированного картона, пенопласта или пузырчатой пленки.

**1.7.5** При транспортировании на большие расстояния изделия укладываются в деревянную тару и прокладываются картоном или другим материалом, исключающим их перемещение в таре во время транспортирования.

**1.7.6** Эксплуатационная документация изделия укладывается в упаковку вместе с изделием.

## 2 ИСПОЛЬЗОВАНИЕ ПО НАЗНАЧЕНИЮ

#### 2.1 Эксплуатационные ограничения

2.1.1 Рабочие условия эксплуатации изделия:

- температура окружающей среды в диапазоне температур, соответствующем исполнениям по измеряемому температурному диапазону для регистраторов со встроенными датчиками, и в диапазоне от 40 до + 50 °C для регистраторов с подключаемыми датчиками;
- относительная влажность от 5 до 95 % при температуре +35 °C;
- атмосферное давление от 84,0 до 106,7 кПа;
- воздействие сторонних постоянных (или переменных) магнитных полей напряженностью не более 40 А/м частотой 50 Гц.

#### 2.2 Подготовка регистратора к использованию

## 2.2.1 Общие указания

**2.2.1.1** После вскрытия упаковки необходимо проверить комплектность поставки регистратора (п.1.4 настоящего РЭ), провести внешний осмотр регистратора.

2.2.1.2 При внешнем осмотре изделия следует проверить:

- комплектность изделия в соответствии с паспортом;
- отсутствие видимых механических повреждений;
- чистоту гнезд, разъемов;
- состояние наклеек и четкость маркировок.

2.2.1.3 Перед использованием необходимо проверить подключение элемента питания.

|      |      |          |         |      |                    | Лист |
|------|------|----------|---------|------|--------------------|------|
|      |      |          |         |      | СЦТР.422379.100 РЭ | 0    |
| Изм. | Лист | № докум. | Подпись | Дата |                    | 9    |

Для этого нужно кратковременно нажать на функциональную кнопку регистратора и проверить ответную реакцию: вспышка светодиодов или отображение на дисплее.

**2.2.1.4** В случае отсутствия реакции регистратора на нажатие кнопки снять крышку батарейного отсека на задней части корпуса регистратора и подсоединить элемент питания к разъему, соблюдая полярность. После подсоединения элемента питания к регистратору, необходимо закрыть крышку батарейного отсека.

**2.2.1.5** Регистратор полностью готов к использованию по назначению после подключения элемента питания.

**2.2.1.6** Подключение внешних датчиков к регистраторам модификаций Берег-РП и Берег-РК производится согласно п. 2.4.4 настоящего РЭ.

## 2.2.2 Меры безопасности

**2.2.2.1** Регистраторы безопасны при соблюдении указаний эксплуатационной документации, не являются источником опасных и вредных производственных факторов, в том числе шума и вибрационных воздействий.

## 2.3 Использование регистраторов

## 2.3.1 Настройка миссии регистратора

2.3.1.1 Настройка параметров миссии регистратора производится:

- через приложение «Берег Аудитор» (см. п.2.6.6 настоящего РЭ);
- через файл настроек при подключении к компьютеру (см. п.2.7.2.7, п.2.7.2.8 настоящего РЭ).

## 2.3.2 Запуск миссии

**2.3.2.1** Запуск миссии производится автоматически в заданное при настройках время начала измерений либо в ручном режиме.

**2.3.2.2** Запуск миссии в ручном режиме описан: для регистраторов исполнений Берег-РП, Берег-ТП, Берег-ВП в п. 2.4.7 настоящего РЭ, для регистраторов исполнений Берег-ТО («О-Берег») и Берег-ВО в п. 2.5.4 настоящего РЭ.

## 2.3.3 Остановка миссии регистратора

2.3.3.1.1 Остановка миссии регистратора производится:

- по заполнению журнала, настроенного на однократный режим;
- через файл настроек при подключении к компьютеру (см. п.2.7.2.7.1 настоящего РЭ);
- в ручном режиме (см. п. 2.4.8 настоящего РЭ для регистраторов исполнений Берег-РП, Берег-ТП, Берег-ВП, п. 2.5.5 настоящего РЭ для регистраторов исполнений Берег-ТО («О-Берег») и Берег-ВО).

## 2.3.4 Очистка миссии регистратора

**2.3.4.1** Очистка миссии осуществляется только через файл настроек при подключении к компьютеру (см. п.2.7.2.7.1).

## 2.3.5 Формирование отчетов

2.3.5.1 Отчеты по произведенным измерениям формируются регистратором:

при подключении к порту USB компьютера автоматически (см. п.2.7.1 настоящего РЭ);

- через приложение «Берег Аудитор» по запросу (см. п.2.6.11 настоящего РЭ).

## 2.4 Использование регистраторов модификаций Берег-РП, Берег-ТП, Берег-ВП

## 2.4.1 Включение и выключение регистратора

2.4.1.1 Включение регистратора осуществляется путем подключения к нему элемента питания.

|      |      |          |         |      |                    | Лист |
|------|------|----------|---------|------|--------------------|------|
|      |      |          |         |      | СЦТР.422379.100 РЭ | 10   |
| Изм. | Лист | № докум. | Подпись | Дата |                    | 10   |

**2.4.1.2** После подключения элемента питания происходит кратковременное включение всех сегментов дисплея, которое сопровождается коротким звуковым сигналом и одновременной индикацией красного и зеленого светодиода. Затем отображается версия прошивки и после этого регистратор некоторое время отображает индикаторы уровня заряда батареи и сигнала.

2.4.1.3 Отображение дисплея при включении представлены в таблице 5.

Таблица 5 – Отображение дисплея при включении.

| Индикация дисплея | Светодиодная индикация                                                           | Описание                                                          |
|-------------------|----------------------------------------------------------------------------------|-------------------------------------------------------------------|
| -8888             | Кратковременная одновремен-<br>ная индикация красного и зе-<br>леного светодиода | Кратковременное включение всех<br>сегментов дисплея               |
|                   | Отсутствует                                                                      | Отображение текущей версии<br>прошивки «2.01»                     |
| -0.0.0.0°c<br>    | Отсутствует                                                                      | Отображение индикаторов уров-<br>ней сигнала и заряда устройства. |

2.4.1.4 Выключение регистратора осуществляется путем отключения элемента питания.

## 2.4.2 Управление регистратором

**2.4.2.1** Управление регистратором модификации СЦТР.422379.100.100 («Берег-РП», «Берег-ТП», «Берег-ВП») осуществляется двумя функциональными кнопками, расположенными на лицевой части корпуса устройства.

**2.4.2.2** Навигация по меню регистратора осуществляется кратковременными нажатиями на кнопки «◀» и «►».

**2.4.2.2.1** Длительное удержание кнопки «►» осуществляет переход в текущий пункт меню или выполнение действия, за которое отвечает данный пункт.

**2.4.2.2.2** Длительное удержание кнопки «◀» осуществляет выход из текущего пункта меню или остановку миссии.

**2.4.2.3** Переключение между каналами измерений выполнятся кратковременными нажатиями кнопок «◀» «►» на регистраторе.

## 2.4.3 Режимы работы

## 2.4.3.1 Спящий режим

**2.4.3.1.1** Регистратор переходит в спящий режим при отсутствии взаимодействия с ним в течение 30 секунд.

2.4.3.1.2 Отображение экрана в спящем режиме меню представлены в таблице 6.

| Изм | Пист | № докум. | Подпись | Лата |  |
|-----|------|----------|---------|------|--|

| Индикация дисплея         | Описание индикации                                                                                          | Описание состояния                                                                                         |
|---------------------------|----------------------------------------------------------------------------------------------------|----------------------------------------------------------------------------------------------------|
| -0.0.0.0°C                | Дисплей полностью выключен.                                                                                 | Bluetooth отключен, регистратор<br>можно активировать по нажатию<br>на кнопку, либо подключении по<br>NFC. |
| -0.0.0.0°c<br>.111 @ 0.0% | Индикатор уровня сигнала<br>отображается в мигающем ре-<br>жиме, индикатор заряда бата-<br>реи в статичном. | Регистратор готов к подключению<br>по Bluetooth.                                                           |
| -0.0.0.0°G<br>.111 @      | Индикаторы уровней сигнала и<br>заряда отображаются в статич-<br>ном режиме.                                | Регистратор подключен по<br>Bluetooth.                                                                     |
| -0.0.0.0°C                | Отображаются подключение к<br>USB и индикатор уровня за-<br>ряда в статичном режиме.                        | Регистратор подключен к компью-<br>теру по USB.                                                            |

## 2.4.3.2 Экран состояния

**2.4.3.2.1** После нажатия на одну из кнопок на дисплее активируется экран состояния (пример на рисунке 3), отображающий:

- текущее состояние регистратора (верхняя строка);
- текущее состояние миссии (нижняя строка);
- индикатор уровня сигнала соединения по Bluetooth;
- индикатор уровня заряда батареи.

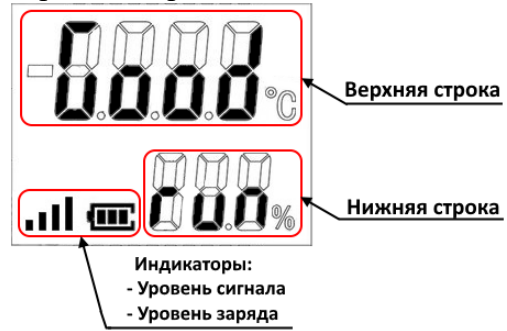

Рисунок 3 – Отображение дисплея регистратора после активации

**2.4.3.2.2** Варианты индикации состояния регистратора на экране состояния представлены в таблице 7.

|      |      |          |         |      |                    | Лист |
|------|------|----------|---------|------|--------------------|------|
|      |      |          |         |      | СЦТР.422379.100 РЭ | 12   |
| Изм. | Лист | № докум. | Подпись | Дата |                    | 12   |

| Таблица 7 – Индикация состояния регистратора (верхняя строка). |                     |                                                                                                    |  |  |  |
|----------------------------------------------------------------|---------------------|----------------------------------------------------------------------------------------------------|--|--|--|
| N⁰                                                             | Индикация состояния | Описание состояния                                                                                                    |  |  |  |
| 1                                                              | <b>5008</b>         | Норма                                                                                                    |  |  |  |
| 2                                                              | 8888                | Выход за аварийные пороги: в памяти регистратора<br>есть хотя бы один замер, выходящий за установленные<br>пороги                                                        |  |  |  |
| 3                                                              | 8058                | Потеря данных: в журнале регистратора отсутствуют<br>данные хотя бы по одному замеру                                                                                     |  |  |  |
| 4                                                              | 8888                | Сбой часов: с начала миссии был хотя бы один сбой в работе часов регистратора                                                                                            |  |  |  |
| 5                                                              | 8ecS                | Установлен пароль: попытка остановить миссию в руч-<br>ном режиме при установленном пароле                                                                               |  |  |  |
| 6                                                              | 8008                | Миссия не настроена: попытка запуска миссии в руч-<br>ном режиме без настроенных параметров                                                                              |  |  |  |
| 7                                                              |                     | Миссия уже выполняется или остановлена: попытка за-<br>пустить или остановить миссию, которая уже останов-<br>лена вручную или попытка запустить выполняемую мис-<br>сию |  |  |  |
| 8                                                              | 8.0.0.0             | Ошибка датчика: ошибки см. в меню информации (таб-<br>лица 10 настоящего РЭ)                                                                                             |  |  |  |

**2.4.3.2.3** Варианты индикации состояния миссии на экране состояния представлены в таблице 8.

| № | Индикация   | Состояние миссии                                 | Описание состояния                                                                      |
|---|-------------|--------------------------------------------------|-----------------------------------------------------------------------------------------|
| 1 |             | Миссия очищена                                   | Требуется настройка параметров миссии и ре-<br>гистратора. Запуск миссии невозможен.    |
| 2 | <b>58.8</b> | Миссия остановлена                               | Замеры не производятся.                                                                 |
| 3 |             | Миссия настроена,<br>ожидает запуска с<br>кнопки | Настройка параметров миссии и регистратора произведена, время старта не определено.     |
| 4 | 888         | Миссия настроена,<br>отложенный запуск           | Настройка параметров миссии и регистратора произведена, время старта мисси установлено. |
| 5 |             | Миссия выполняется                               | Замеры производятся с заданной частотой.                                                |
| 6 |             | Неверное состояние<br>миссии                     | Миссия уже выполняется или остановлена (при<br>отображении ССС в верхней строке).       |

Таблица 8 – Индикация состояния миссии регистратора (нижняя строка).

2.4.3.2.4 Длительное нажатие на кнопку «►» при отображении экрана состояния ис-

|      |      |          |         |      |                    | Лист |
|------|------|----------|---------|------|--------------------|------|
|      |      |          |         |      | СЦТР.422379.100 РЭ | 12   |
| Изм. | Лист | № докум. | Подпись | Дата |                    | 13   |

пользуется для запуска миссии в ручном режиме (см. п. 2.4.7 настоящего РЭ). Длительное нажатие на кнопку «◀» используется для остановки миссии в ручном режиме (см. п. 2.4.8 настоящего РЭ).

## 2.4.3.3 Экран текущих значений

**2.4.3.3.1** Кратковременное нажатие на кнопку «▶» переводит регистратор с экрана состояния на экран отображения текущих значений.

2.4.3.3.2 Кратковременное нажатие на кнопки при отображении экрана текущих значений производит переключение между показаниями нескольких каналов датчиков или переход в экран состояния («◀») или в экран меню («►»). Длительное нажатие на кнопки приводит к запуску («►», см. п. 2.4.7 настоящего РЭ) или остановке («◀», см п. 2.4.8 настоящего РЭ) миссии в ручном режиме.

**2.4.3.3.3** При подключении одного датчика с каналами температуры и относительной влажности, измерения отображаются на одном дисплее в две строки (рисунок 4).

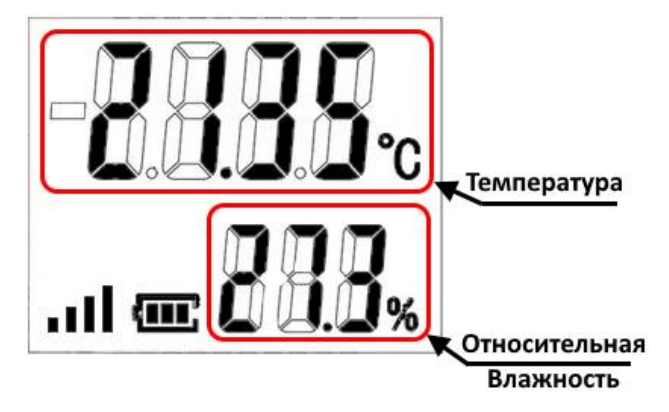

Рисунок 4 – Отображение дисплея при подключении одного многоканального датчика

**2.4.3.3.4** Если к регистратору подключен один одноканальный или нескольких внешних датчиков, то в верхней строке дисплея регистратора будет отображаться текущее значение канала, в нижней тип и порядковый номер канала. Тип канала отображается в виде одного символа: t – температура, h – влажность, p – давление. Порядковый номер в виде числа от 1 до 8 (Рисунок 5).

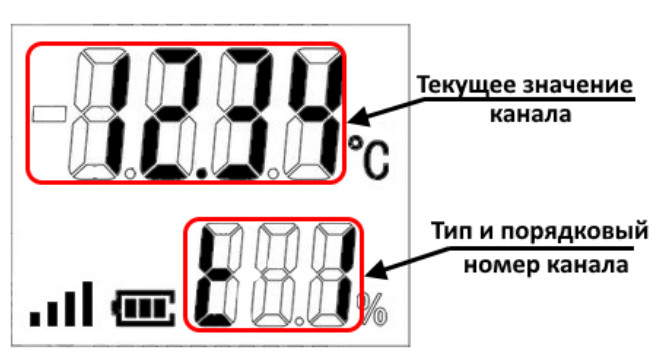

Рисунок 5 – Отображение дисплея при подключении одного одноканального или нескольких датчиков

**2.4.3.3.5** Если произошла потеря датчика или подключенные датчики отсутствуют, то в верхней и нижней строке дисплея отобразятся прочерки (рисунок 6).

|      |      |          |         |      |                    | Лист |
|------|------|----------|---------|------|--------------------|------|
|      |      |          |         |      | СЦТР.422379.100 РЭ | 11   |
| Изм. | Лист | № докум. | Подпись | Дата |                    | 14   |

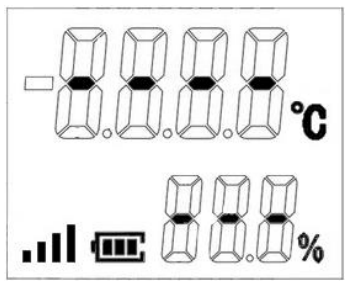

Рисунок 6 – Отображение дисплея при потере или отсутствии датчиков

## 2.4.3.4 Экран меню информации

**2.4.3.4.1** Переход на экран меню информации происходит при кратковременном нажатии на кнопку «▶» при отображении значения последнего канала в экране текущих значений или на кнопку «◀» при отображении экрана состояния (вид экрана меню информации показан на рисунке 7).

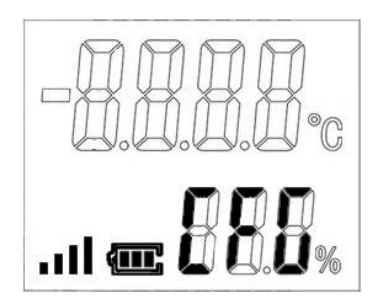

Рисунок 7 – Отображение дисплея регистратора для входа в меню информации

**2.4.3.4.2** Вход в меню осуществляется длительным удержанием кнопки «►». Длительное удержание кнопки «◄» переводит регистратор в спящий режим.

**2.4.3.4.3** Меню состоит из пунктов, представленных в таблице 9. Переключение между пунктами производится с помощью кратковременного нажатия на кнопки регистратора.

Таблица 9 – Пункты меню информации.

Изм. Лист

№ док∨м.

Подпись Дата

| Индикация               | Пункт меню                         | Описание                                                                                                    |
|-------------------------|------------------------------------|----------------------------------------------------------------------------------------------------|
| - <b>B.B.B.B</b> .c<br> | Версия<br>прошивки<br>регистратора | Отображает текущую версию прошивки регистра-<br>тора.                                                                                                    |
|                         | Состояние<br>датчиков              | Отображает текущее состояние датчика и линии<br>датчиков.<br>Возможные значения в верхней строке:<br>— нет подключенных датчиков;<br>— подключено большое количество датчиков<br>(больше восьми каналов);<br>— у датчика имеется собственный журнал;<br>— датчики в норме. |
|                         |                                    | СЦТР.422379.100 РЭ                                                                                                    |

|        | Индикация                       | Пу                | нкт меню                         | Описание                                                                                                    |
|--------|---------------------------------|-------------------|----------------------------------|----------------------------------------------------------------------------------------------------|
|        | 0000°<br>                       |                   | остояние<br>сурнала              | Отображает текущее состояние журнала регистра-<br>тора.<br>Возможные значения в верхней строке:<br><b>ВЕВС</b> – журнал регистратора содержит значения,<br>вышедшие за аварийные пороги;<br><b>СОБС</b> – журнал регистратора содержит хотя бы<br>один утерянный замер;<br><b>СОСО</b> – журнал в норме.                                                                                                    |
|        | 1000°c<br>1.0.0.0°c<br>1 - 888% |                   | остояние<br>лиссии               | Текущее состояние миссии. Возможны значения в<br>верхней строке:<br><b>ООО</b> – во время миссии произошла внутренняя<br>ошибка;<br><b>ООО</b> – сбой часов в регистраторе;<br><b>ОООО</b> – ошибок при работе миссии не выявлено.                                                                                                    |
|        | 888 ×                           | Hai               | пряжение<br>питания              | Отображает текущее значение напряжения эле-<br>мента питания в вольтах.                                                                                                    |
|        | D D D D<br>D.D.O.O.O.<br>       | Пеј<br>ти<br>Flas | реформа-<br>рование<br>sh-памяти | Переформатирование внутренней памяти регстра-<br>тора, служащей для создания файлов отчета и<br>настроек. Для запуска необходимо длительно удер-<br>живать кнопку «▶». Переформатирование не вли-<br>яет на настройки регистратора и состояние миссии.                                                                                                    |
|        | Тестиро<br>ВВ.В.%               |                   |                                  | <ul> <li>Тестирование аппаратных систем регистратора:</li> <li>проверка наличия внешней памяти;</li> <li>проверка наличия 1-wire драйвера;</li> <li>проверка наличия хотя бы одного датчика.</li> <li>Тест сегментов экрана, включения светодиодов и звукового оповещения. Для запуска необходимо длительно удерживать кнопку «►».</li> <li>При ошибке на любом из этапов тестирования отображается соответствующая индикация (таблица 11 настоящего РЭ) и тестирование прекращается.</li> <li>При удачном завершении тестирования отобразится надпись опос.</li> </ul> |
|        |                                 |                   |                                  |                                                                                                    |
| зм Пис | т № докум.                      | Подпись           | Лата                             | СЦТР.422379.100 РЭ                                                                                                    |

| Индикация      | Пункт меню                       | Описание                                                                                                    |
|----------------|----------------------------------|----------------------------------------------------------------------------------------------------|
| -0.0.0.0°c<br> | Выход из<br>меню инфор-<br>мации | После активации данного пункта регистратор пе-<br>рейдет в спящий режим. Выход из меню информа-<br>ции также возможно выполнить длительным удер-<br>жанием кнопки «<>». |

2.4.3.4.4 Индикация ошибок в меню информации, их описание и способ устранения приведены в таблице 10.

Таблица 10 – Индикация ошибок в меню информации.

Изм.

Лист

№ докум.

Подпись

Дата

| Индикация<br>состояния              | Раздел меню           | Описание состояния                                                                                                    | Способ устранения                                                                                                    |
|-------------------------------------|-----------------------|----------------------------------------------------------------------------------------------------|----------------------------------------------------------------------------------------------------|
| -0.0.0.0°c<br>                      | Состояние<br>датчиков | Не обнаружены<br>подключенные<br>датчики                                                                                       | Подключить датчики                                                                                                    |
|                                     | Состояние<br>датчиков | Подключено больше<br>восьми каналов датчи-<br>ков                                                                              | Отключить лишние<br>датчики                                                                                                    |
|                                     | Состояние<br>датчиков | У подключенного дат-<br>чика имеется соб-<br>ственный журнал с за-<br>пущенной миссией<br>(датчик является реги-<br>стратором) | Датчик определится,<br>но вместо показаний<br>будут прочерки. Для<br>корректной работы с<br>датчиком необходимо<br>завершить миссию дат-<br>чика. |
|                                     | Состояние<br>журнала  | Журнал регистратора<br>содержит хотя бы<br>одно значение, вышед-<br>шее за аварийные по-<br>роги                               | _                                                                                                    |
| - <b>8.0.5.8</b> .c<br><b>888</b> % | Состояние<br>журнала  | Журнал регистратора<br>содержит хотя бы<br>один утерянный замер                                                                | _                                                                                                    |
|                                     |                       |                                                                                                    | Лис                                                                                                    |

СЦТР.422379.100 РЭ

17

| Индикация<br>состояния           | Раздел меню         | Описание состояния                                                             | Способ устранения                                        |
|----------------------------------|---------------------|--------------------------------------------------------------------------------|----------------------------------------------------------|
| - <b>0.0.0</b> .0 °C             | Состояние<br>миссии | Во время миссии про-<br>изошла внутренняя<br>ошибка                            | Перезапустить миссию                                     |
| - <b>3338</b> .c<br><b>538</b> % | Состояние<br>миссии | Был сбой часов из-за<br>отключения питания<br>или перезагрузки<br>регистратора | Установить реальное<br>время при запуске<br>новой миссии |

2.4.3.4.5 Индикация ошибок при тестировании, их описание и способ устранения приведены в таблице 11.

Таблица 11 – Индикация ошибок при тестировании.

| Индикация | Раздел меню  | Описание ошибки                                              | Способ устранения                         |
|-----------|--------------|--------------------------------------------------------------|-------------------------------------------|
|           | Тестирование | Неудачная проверка<br>наличия памяти для<br>записи измерений | Ремонт<br>(обратиться к<br>производителю) |
|           | Тестирование | Неудачная проверка<br>наличия 1-wire<br>драйвера             | Ремонт<br>(обратиться к<br>производителю) |
|           | Тестирование | Неудачная проверка<br>наличия датчиков на<br>линии           | Проверить<br>подключение датчиков         |

## 2.4.4 Подключение датчиков к регистратору

2.4.4.1 К разъему для датчиков регистраторов исполнений Берег-РП, Берег-РК могут подключаться внешние датчики:

- датчики ИТ-ДТ1-#, ИТ-ДТВ1-# СЦТР.405119.001(№72434-18 в ГР СИ РФ);

- датчики климатические ИПМ СЦТР.416123.001(№83449-21 в ГР СИ РФ);

- датчики любых параметров с унифицированным аналоговым выходным сигналом с

|      |      |          |         |      |                    | Лист |
|------|------|----------|---------|------|--------------------|------|
|      |      |          |         |      | СЦТР.422379.100 РЭ | 10   |
| Изм. | Лист | № докум. | Подпись | Дата |                    | 10   |

использованием модулей расширения аналоговых сигналов HIHx2 DIN.

**2.4.4.2** Подключать внешние датчики необходимо согласно руководству по эксплуатации на соответствующие датчики, используя кабель с разъемами, показанными на рисунке 2 настоящего РЭ.

**2.4.4.3** Количество каналов датчиков, подключаемых по интерфейсу 1-wire, не должно превышать восьми (у датчиков ИПМ атмосферного и дифференциального давления учитывается только канал давления).

**2.4.4.4** Длина линии датчиков не должна превышать 70 метров по интерфейсу 1-wire и 3 метров по интерфейсу I2C.

**2.4.4.5** По интерфейсу I2С к регистратору не допускается подключение двух и более датчиков одного типа.

**2.4.4.6** Подключение к регистратору двух и более датчиков одного типа, работающих по интерфейсу I2C, возможно только при использовании интерфейсного моста I2C/1-wire.

**2.4.4.7** Для задания параметров новой миссии через компьютер или приложение «Берег Аудитор» датчики необходимо подключить до сопряжения регистратора с компьютером или смартфоном.

**2.4.4.8** Максимальный размер журнала замеров (на все каналы) зависит от количества каналов подключенных к регистратору датчиков (таблица 12).

Таблица 12 – Максимальный размер журнала в зависимости от количества каналов

| nmasibilibili pasmep myphana | b Subhenmoeth of Roshi leethu R |
|------------------------------|---------------------------------|
| Количество каналов           | Максимальный размер             |
| подключенных датчиков        | журнала, замеров                |
| 1                            | 24240                           |
| 2                            | 16152                           |
| 3                            | 12120                           |
| 4                            | 9696                            |
| 5                            | 8064                            |
| 6                            | 6912                            |
| 7                            | 6048                            |
| 8                            | 5376                            |

#### 2.4.5 Светодиодная индикация

**2.4.5.1** В процессе выполнения миссии или ожидания запуска происходит вспышка светодиода с интервалом две минуты. Цвет вспышки (зеленый/красный) зависит от наличия нарушений в работе миссии. Нарушениями в работе считаются:

- отсутствие в журнале измерений хотя бы одного значения (пропуск);
- наличие в журнале хотя бы одного значения за пределами аварийного диапазона;
- в миссии зафиксирован сбой часов;
- остановка миссии не пользователем (по заполнению журнала);
- миссия остановлена с нулевым журналом (регистратор не успел сделать ни одного замера).

**2.4.5.2** При переходе на экран состояния или экран текущих значений кратковременно загорается светодиодная индикация. Цвет индикации зависит от наличия нарушений в работе миссии (см. пункт выше).

2.4.5.3 При подключении питания происходит кратковременная индикация красного и зеленого светодиодов одновременно.

| Изм. | Лист | № докум. | Подпись | Дата |
|------|------|----------|---------|------|

#### 2.4.6 Звуковая и релейная сигнализации

**2.4.6.1** Сигнализация включает в себя короткий звуковой сигнал высокого тона с двухминутным интервалом (одновременно со аварийной светодиодной индикацией, см. п. 2.4.5.1 настоящего РЭ) и замыкание контактов реле.

**2.4.6.2** Активация звуковой и релейной сигнализаций производится только при настройке регистратора через файл настроек Settings.txt (см.п.2.7.2.10.2).

**2.4.6.3** Для подключения внешнего устройства сигнализации в батарейном отсеке корпуса размещен разъем реле I-DS1066-SCW003. Допускается подключать устройства напряжением питания до 24 В и потреблением тока не более 500 мА. Обозначение контактов разъема указано на рисунке 8.

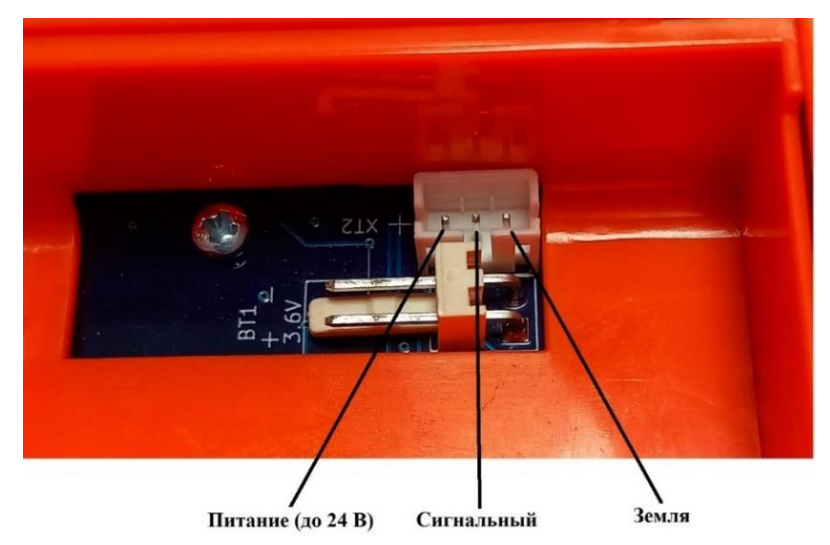

Рисунок 8 – Обозначение контактов разъема «I-DS1066-SCW003»

2.4.6.4 Схема подключения внешнего устройства приведена на рисунке 9.

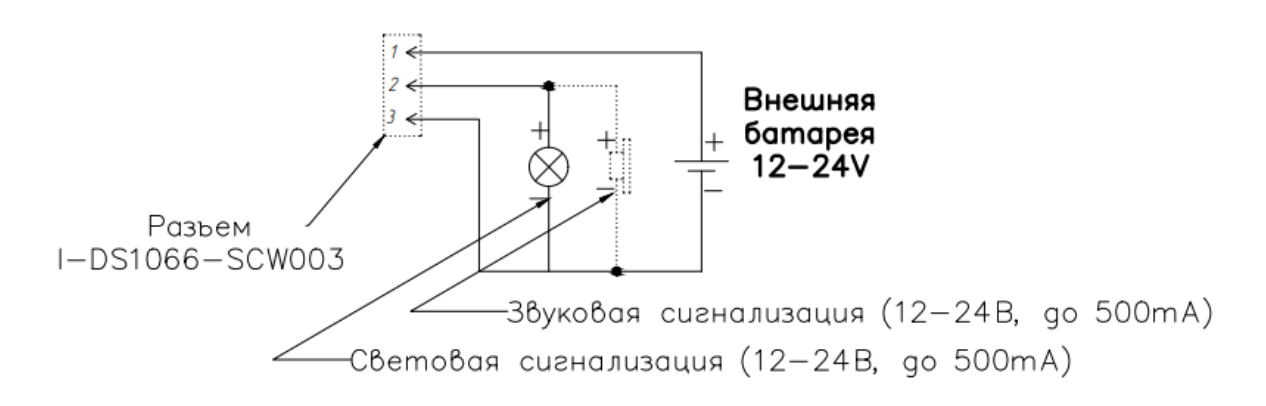

Рисунок 9 – Схема подключения внешнего устройства

2.4.6.5 Допускается подключение комбинированных (светозвуковых) сигнализаторов.

**2.4.6.6** Включение звуковой и релейной сигнализации <u>при включении</u> регистратора происходит, если:

– в журнале измерений отсутствует хотя бы одно значение;

- в журнале есть хотя бы одно значение за пределами аварийного диапазона;

- в миссии зафиксирован сбой часов;

- миссия остановлена не пользователем (по заполнению журнала).

**2.4.6.7** Сработка звуковой и релейной сигнализации во время работы миссии происходит, если:

|      |      |          |         |      |                    | Лист |
|------|------|----------|---------|------|--------------------|------|
|      |      |          |         |      | СЦТР.422379.100 РЭ | 20   |
| Изм. | Лист | № докум. | Подпись | Дата |                    | 20   |

- в журнале только что появился пропуск значения по замеру;
- значение текущего замера выходит за пределы аварийных порогов при «нормальном» предыдущем значении;
- миссия останавливается не пользователем (по заполнению журнала).

2.4.6.8 Сигнализация сбрасывается, если выполнены все условия:

- в журнале измерений нет пропусков;

– в журнале нет нарушений аварийных порогов;

не зафиксирован сбой часов за все время работы миссии.

2.4.6.9 Вручную сигнализация сбрасывается при нажатии на любую кнопку регистратора.

#### 2.4.7 Запуск миссии в ручном режиме

2.4.7.1 После настройки миссии (см. п.2.3.1 настоящего РЭ) без указания времени начала измерений регистратор переходит в состояние «Миссия настроена, ожидает запуска с кнопки», состояние миссии при этом отображается в нижней строке дисплея регистратора соответствую-

щей индикацией **ДО**Д (см. таблицу 8, индикация №3).

2.4.7.2 В состоянии «Миссия настроена, ожидает запуска с кнопки» при длительном нажатии функциональной кнопки происходит переход в состояние «Миссия настроена, отложенный запуск» выв (см. таблица 8, индикация №4). Миссия запустится через 30 минут (по умол-

чанию). 2.4.7.3 Для немедленного запуска миссии с отложенным стартом необходимо осуще-

ствить переход в состояние «Миссия выполняется» ДДД (см. таблицу 8, индикация №5), произведя длительное нажатие функциональной кнопки « >» в момент отображения индикации **ВСВ** (см. таблицу 8, индикация №4).

2.4.7.4 Подтверждением успешной смены состояния миссии после нажатия функциональной кнопки «►» служит индикация **bood** (см. таблицу 7, индикация №1) и переход в спящий режим. При активации на экране состояния в нижней строке дисплея регистратора отображается индикация текущего состояния миссии (см. таблицу 8).

## 2.4.8 Остановка миссии в ручном режиме

2.4.8.1 Остановка миссии в ручном режиме осуществляется длительным нажатием функциональной кнопки «◀» на экране состояния или текущих значений.

2.4.8.2 При успешной остановке миссии в верхней строке дисплея регистратора по-

ция при активации регистратора состояния миссии в нижней строке дисплея регистратора сме-

нится на ООО (см. таблицу 8, индикация №2).

2.4.8.3 Остановка миссии в ручном режиме не доступна при установленном пароле.

## 2.5 Использование регистраторов модификаций Берег-ТО «О-Берег», Берег-ВО

## 2.5.1 Включение и выключение регистратора

2.5.1.1 Включение регистратора осуществляется путем подключения к нему элемента питания.

2.5.1.2 После подключения элемента питания происходит кратковременная одновременное включение красного и зеленого светодиода.

2.5.1.3 Выключение регистратора осуществляется путем отключения элемента питания.

|      |      |          |         |      |                    | Лист |
|------|------|----------|---------|------|--------------------|------|
|      |      |          |         |      | СЦТР.422379.100 РЭ | 21   |
| Изм. | Лист | № докум. | Подпись | Дата |                    | 21   |

## 2.5.2 Управление регистратором

2.5.2.1 Управление регистратором модификации СЦТР.422379.100.300 («О-Берег», Берег-ВО) осуществляется с помощью одной функциональной кнопки, расположенной на лицевой части.

2.5.2.2 Кратковременное нажатие функциональной кнопки осуществляет проверку состояния миссии (описание индикации состояния миссии см. в таблице 14 п.2.5.3.2.4 настоящего PЭ).

2.5.2.3 Длительное нажатие функциональной кнопки (от 3,5 до 5,7 секунды) осуществляет смену состояния миссии (см. пункты 2.5.4 и 2.5.5 настоящего РЭ). Во время одновременного включения красного и зеленого светодиодов необходимо отпустить функциональную кнопку. Удержание кнопки дольше 5,7 секунды (при погасших светодиодах) не приведет к смене состояния миссии.

## 2.5.3 Режимы работы

## 2.5.3.1 Спящий режим

2.5.3.1.1 Регистратор переходит в спящий режим при отсутствии взаимодействия с ним в течение 30 секунд (параметр настраивается пользователем).

2.5.3.1.2 В спящем режиме регистратор недоступен для поиска по Bluetooth.

## 2.5.3.2 Активный режим

2.5.3.2.1 Для перевода регистратора из спящего режима в активный необходимо нажать на многофункциональную кнопку.

2.5.3.2.2 Информация о состоянии регистратора и состоянии текущей миссии отображается индикацией зеленого и красного светодиодов, расположенных на лицевой части корпуса.

2.5.3.2.3 Индикация состояния регистратора представлена в таблице 13.

| № | Индикация | Описание индикации                                                                       | Описание состояния                                               |
|---|-----------|------------------------------------------------------------------------------------------|------------------------------------------------------------------|
| 1 |           | Поочередное включение крас-<br>ного и зеленого светодиодов                               | Занят: формирование от-<br>чета, обработка команды<br>приложения |
| 2 |           | Одновременное включение зеле-<br>ного и красного светодиодов до<br>окончания подключения | Подключен к USB                                                  |
| 3 |           | Длительное включение зеленого<br>светодиода                                              | Успешное применение<br>настроек                                  |
| 4 |           | Длительное включение красного<br>светодиода                                              | Ошибка при настройке /<br>Остановка миссии                       |
| 5 |           | Вспышки зеленого светодиода<br>при горящем красном светоди-<br>оде                       | Низкий заряд батареи                                             |
|   |           |                                                                                          |                                                                  |
|   |           | СЦТР.42237                                                                               | 9.100 РЭ                                                         |

Таблица 13 – Индикация состояния регистратора.

Пист

Изм

№ док∨м.

Подпись

Дата

22

2.5.3.2.4 Индикация состояния миссии регистратора представлена в таблице 14.

Таблица 14 – Индикация состояния миссии регистратора.

| №    | Индика                                                                                              | ция                                      |                   | Состояние миссии                                 | Описание состояния                                                                                                    |                 |
|------|----------------------------------------------------------------------------------------------------|------------------------------------------|-------------------|--------------------------------------------------|----------------------------------------------------------------------------------------------------|-----------------|
| 1    | Две вспышки за<br>тодиода с высо<br>той при горящо<br>светоди                                       | еленого о<br>окой час<br>ем красн<br>юде | све-<br>го-<br>юм | Миссия не настроена                              | Требуется настройка параметро<br>миссии и регистратора. Запуск<br>миссии невозможен.                                              | РВ<br>:         |
| 2    | Одновременна<br>зеленого и крас<br>диод                                                             | ая вспыш<br>сного све<br>а               | іка<br>2то-       | Миссия настроена,<br>ожидает запуска с<br>кнопки | Настройка параметров миссии п<br>регистратора произведена, врем<br>запуска не определено.                                         | и<br>ія         |
| 3    | Три вспышки за<br>тодиода с высо<br>той                                                             | еленого о<br>окой част                   | све-<br>го-       | Миссия настроена,<br>отложенный запуск           | Параметры миссии и регистрато<br>установлены, время запуска за-<br>дано                                                           | pa<br>-         |
| 4    | Три включени<br>светодиода с ни<br>той                                                              | ия зелено<br>изкой час                   | ого<br>сто-       | Миссия выполняется                               | Замеры производятся с заданно<br>частотой.                                                                                        | й               |
| 5    | Вспышка зелено<br>ода                                                                               | ого светс                                | оди-              | Миссия остановлена<br>(норма)                    | Миссия остановлена пользовате<br>лем, замеры не производятся                                                                      | e-              |
| 6    | Три включени<br>светодиода с ни<br>той                                                              | я красно<br>ізкой час                    | ого<br>сто-       | Миссия выполняется<br>(авария)                   | Замеры производятся с заданно<br>частотой, но в журнале присут-<br>ствует хотя бы один замер, вы-<br>шедший за пороговые значения | й<br>-<br>я     |
| 7    | Вспышка красноода                                                                                   | ого свето                                | оди-              | Миссия остановлена<br>(авария)                   | Миссия остановлена пользовате<br>лем, в журнале присутствует хот<br>бы один замер, вышедший за по<br>роговые значения             | с-<br>ГЯ<br>)-  |
| 8    | 8<br>Три вспышки зеленого све-<br>тодиода с высокой часто-<br>той при горящем красном<br>светодиоде |                                          |                   | Миссия остановлена                               | Миссия остановлена по заполне<br>нию журнала (при однократном<br>режиме измерений)                                                | е-<br>М         |
|      |                                                                                                    |                                          |                   |                                                  |                                                                                                    |                 |
| и. Л | ист № докум.                                                                                        | Подпись                                  | Дата              | СЦТР.                                            | 422379.100 РЭ                                                                                                    | <i>Лис</i><br>2 |

## 2.5.4 Запуск миссии в ручном режиме

**2.5.4.1** После настройки миссии (см. п.2.3.1) без указания времени начала измерений регистратор переходит в состояние «Миссия настроена, ожидает запуска с кнопки», состояние миссии при этом отображается соответствующей индикацией (см. таблица 14, индикация №2).

**2.5.4.2** В состоянии миссии "Миссия настроена, ожидает запуска с кнопки" (см. таблицу 14, индикация №2) при длительном нажатии функциональной кнопки (см. п.2.5.2.3) происходит переход в состояние «Миссия настроена, отложенный запуск» (см. таблицу 14, индикация №3). Миссия запустится через 30 минут (по умолчанию).

**2.5.4.3** Для немедленного запуска миссии из состояния «Миссия настроена, отложенный запуск» (см. таблицу 14, индикация №3) осуществить переход в состояние «Миссия выполняется» (см. таблицу 14, индикация №4) длительным нажатием функциональной кнопки (см. п.2.5.2.3).

**2.5.4.4** Подтверждением смены состояния миссии после нажатия функциональной кнопки служит длительная индикация (4 секунды) зеленого светодиода (таблица 13, индикация №3).

#### 2.5.5 Остановка миссии в ручном режиме

**2.5.5.1** Остановка миссии в ручном режиме осуществляется длительным нажатием функциональной кнопки (см. п.2.5.2.3).

**2.5.5.2** Подтверждением остановки миссии служит индикация красного светодиода на 4 секунды (индикация №3, таблица 13).

**2.5.5.3** После принудительной остановки миссии с помощью функциональной кнопки и при попытке ее перезапустить, длительное удержание функциональной кнопки не приведет к перезапуску. Перезапустить остановленную миссию можно с помощью приложения на смартфоне или через файл настроек с компьютера.

2.5.5.4 Остановка миссии в ручном режиме не доступна при установленном пароле.

## 2.6 Работа с приложением «Берег Аудитор»

## 2.6.1 Подготовка к работе с приложением

**2.6.1.1** Для сопряжения регистратора со смартфоном необходимо установить на смартфон приложение «Берег Аудитор».

**2.6.1.2** Для установки приложения необходимо скачать на смартфон установочный файл с сайта gigrotermon.ru из раздела «Загрузки» и запустить его (при необходимости «разрешить установку из неизвестных источников» в настройках смартфона).

## 2.6.2 Подключение через NFC

**2.6.2.1** Для сопряжения с регистратором через модуль NFC необходимо включить NFC, Bluetooth и геолокацию на смартфоне.

**2.6.2.2** Сопряжение с регистратором по NFC производится путем поднесения смартфона к лицевой части регистратора на расстояние не более 2 см от него.

**2.6.2.3** При закрытом приложении сопряжение регистратора и смартфона по NFC запускает приложение «Берег аудитор».

**2.6.2.4** При запущенном приложении сопряжение по NFC подключает регистратор к приложению.

## 2.6.3 Подключение без модуля NFC

**2.6.3.1** Для сопряжения с регистратором при отсутствии модуля NFC в смартфоне, необходимо включить Bluetooth на смартфоне и активировать Bluetooth регистратора нажатием на любую из его многофункциональных кнопок.

|      |      |          |         |      |                    | Лист |
|------|------|----------|---------|------|--------------------|------|
|      |      |          |         |      | СЦТР.422379.100 РЭ | 24   |
| Изм. | Лист | № док∨м. | Подпись | Дата |                    | 24   |

2.6.3.2 Запустить приложение «Берег Аудитор».

**2.6.3.3** В стартовом окне приложения нажать на кнопку поиска регистратора (рисунок 10).

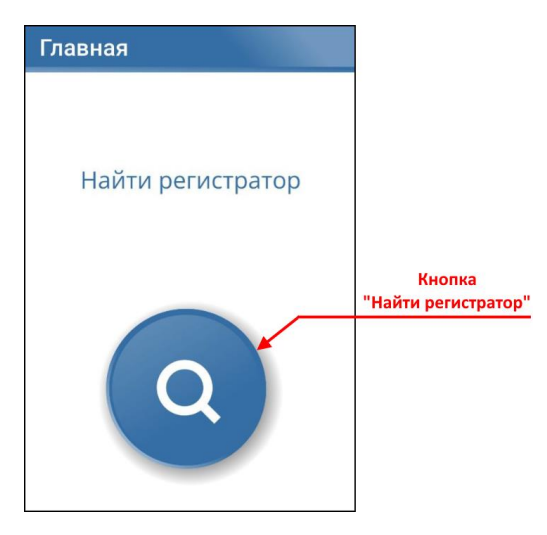

Рисунок 10 - Стартовое окно приложения «Берег аудитор»

**2.6.3.4** Откроется окно со списком доступных для подключения регистраторов (рисунок 11). В окне отображается МАС-адрес доступного для подключения регистратора, и его пользовательское имя (если задано).

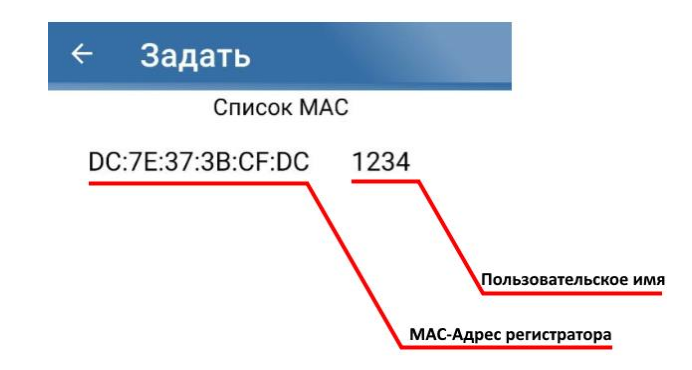

Рисунок 11 – Список доступных регистраторов

2.6.3.5 Выбрать из списка нужный регистратор нажатием на его МАС-адрес.

**2.6.3.6** При подключении регистратора в приложении откроется окно упрощенного режима работы с регистратором. Если регистратор защищен паролем, то приложение предложит ввести его (рисунок 12).

| Введите пароль |                |
|----------------|----------------|
|                | Ø              |
|                | ок             |
|                | OTMEHA         |
|                | восстановление |

Рисунок 12 – Окно ввода пароля

|      |      |          |         |      |                    | Лисп |
|------|------|----------|---------|------|--------------------|------|
|      |      |          |         |      | СЦТР.422379.100 РЭ | 25   |
| Изм. | Лист | № докум. | Подпись | Дата | 0411.122010.10010  | 20   |

## 2.6.4 Окно упрощенного меню

**2.6.4.1** После выбора регистратора откроется окно упрощенного меню регистратора (рисунок 13).

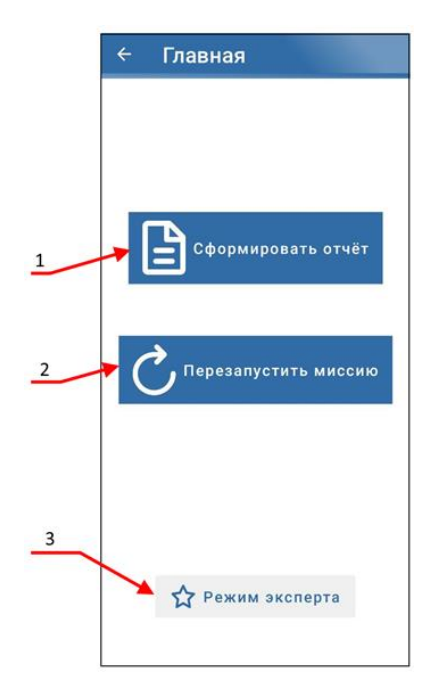

Рисунок 13- Упрощенное меню регистратора

**2.6.4.2** При нажатии на кнопку «1» (рисунок 13) запускается формирование отчета в формате \*.pdf (рисунок 14).

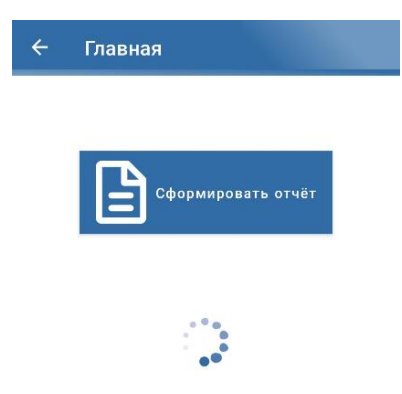

Рисунок 14 – Формирование отчета

**2.6.4.2.1** По окончании формирования отчета в окне (рисунок 15) отобразятся кнопки «Открыть», «Сохранить» и «Отправить», которые предназначены для открытия отчета, сохранения на устройстве или передачи при помощи сторонних приложений.

|      |      |          |         |      |                    | Лист |
|------|------|----------|---------|------|--------------------|------|
|      |      |          |         |      | СЦТР.422379.100 РЭ | 26   |
| Изм. | Лист | № докум. | Подпись | Дата |                    | 20   |

| Открыть | Сохранить |
|---------|-----------|

Рисунок 15 – Окно управления отчетом

**2.6.4.3** По нажатию на кнопку «2» (рисунок 13) будет произведен перезапуск миссии регистратора с текущими параметрами и началом измерений в текущее время. Если параметры миссии не заданы, то перезапуск миссии невозможен.

**2.6.4.4** По нажатию на кнопку «З» (рисунок 13) откроется раздел меню «Состояние» со всеми параметрами регистратора (рисунок 16).

| ≡ Состояние                  | ≡ Состояние                 |
|------------------------------|-----------------------------|
| Состояние миссии             | υσμληκικι πομοίτιζε καπαλία |
| Выполняется                  | 70.0 °C                     |
| Время в регистраторе         | Нижний порог 2 канала       |
| 06.06.2024 09:34             | -50.0 °C                    |
| Интервал между измерениями   | Серийный номер канала 3     |
| 60 сек                       | 390000004AEB919             |
| Дата и время запуска         | Верхний порог 3 канала      |
| 05.06.2024 16:35             | 80.0 %                      |
| Количество записей в журнале | Нижний порог 3 канала       |
| 1019 из 9696                 | 70.0 %                      |
| Режим журнала                | Серийный номер канала 4     |
| Циклический                  | 21EC729E3350EF54            |
|                              | Верхний порог 4 канала      |
| Берег                        | 50.0 °C                     |
| Пользовательское имя         | Нижний порог 4 канала       |
| 1234                         | -50.0 °C                    |
| Серийный номер устройства    |                             |
| 9765F37B92F0984C             | Комментарий                 |
| Серийный номер канала 1      |                             |
| D4000000497DA19              | Организация                 |
| Верхний порог 1 канала       |                             |
| 70.0 Па                      | Адрес                       |
| Нижний порог 1 канала        |                             |
| -70.0 Па                     | Номер телефона              |

Рисунок 16 – Раздел меню «Состояние»

#### 2.6.5 Меню приложения

**2.6.5.1** Для открытия меню приложения необходимо перейти в «Режим эксперта» (кнопка «3», рисунок 13) и нажать на значок открытия меню (рисунок 17).

|      |      |          |         |      |                    | Лист |
|------|------|----------|---------|------|--------------------|------|
|      |      |          |         |      | СЦТР.422379.100 РЭ | 27   |
| Изм. | Лист | № докум. | Подпись | Дата | •                  | 21   |

| <b>Е</b> Состояние         |     |
|----------------------------|-----|
| Открытие меню<br>Состояние |     |
| Новая миссия               |     |
| Отчёты                     |     |
| Дополнительные настройки   | сек |
| Версия                     |     |
|                            |     |

#### Рисунок 17 – Меню приложения

2.6.5.2 После нажатия значка откроется меню приложения (рисунок 17), которое состоит из разделов:

- состояние;
- новая миссия;
- отчеты;
- дополнительные настройки;
- версия.

**2.6.5.3** Раздел меню «Состояние» отображает параметры регистратора, статус миссии, серийные номера подключенных датчиков, установленные аварийные пороги для каждого канала датчика и сопроводительную информацию, если она заполнена (рисунок 16).

2.6.5.4 Раздел меню «Новая миссия» служит для работы с миссиями:

- настройка параметров новой миссии и ее запуск (см. п.2.6.6 настоящего РЭ);
- создание шаблона настроек миссии (см. п.2.6.8 настоящего РЭ);
- редактирование шаблона настроек миссии (см. п.2.6.9 настоящего РЭ);
- удаление шаблона настроек миссии (см. п.2.6.10 настоящего РЭ).

**2.6.5.5** В разделе меню «Отчеты» по запросу можно получить отчет в графическом (pdf), табличном (csv) и бинарном (trl, файл с расширением bereg) форматах, просмотреть, сохранить на устройстве и переслать при помощи сторонних приложений (см. п.2.6.11 настоящего РЭ).

**2.6.5.6** Раздел меню «Дополнительные настройки» осуществляет настройку дополнительных параметров:

- установка парольного доступа на чтение параметров новой миссии и/или на запись данных текущей миссии (см. п.2.6.12 настоящего РЭ);
- сброс установленного пароля доступа на чтение параметров новой миссии и/или запись данных текущей миссии (см. п.2.6.13 настоящего РЭ);
- восстановление пароля (см. п.2.6.14 настоящего РЭ);
- настройка пользовательского названия регистратора (см. п. 2.6.15 настоящего РЭ)
- настройка параметров работы модуля Bluetooth (см. п.2.6.16 настоящего РЭ).

2.6.5.7 Раздел «Версия» информирует о текущей версии используемого приложения.

#### 2.6.6 Запуск новой миссии и настройка ее параметров

2.6.6.1 Запуск новой миссии осуществляется через меню приложения.

**2.6.6.2** Для запуска новой миссии выбираем раздел меню «Новая миссия» (рисунок 18).

|      |      |          |         |      |                    | Лист |
|------|------|----------|---------|------|--------------------|------|
|      |      |          |         |      | СЦТР.422379.100 РЭ | 20   |
| Изм. | Лист | № докум. | Подпись | Дата |                    | 20   |

| ≡ Состояние           |      |
|-----------------------|------|
| Состояние             | ки   |
| Новая миссия Начать н | овую |
| Отчёты                | ию   |
| Дополнительные        | сек  |
| Версия                |      |
|                       | -    |
|                       |      |

Рисунок 18 – Выбор раздела меню «Новая миссия»

2.6.6.3 В открывшемся окне заполняем поля параметров новой миссии (рисунок 19):

- дату и время начала миссии (или оставить пустым для запуска в ручном режиме, (см. п. 2.4.7 настоящего РЭ для регистраторов модификаций «Берег-РП», «Берег-ТП», «Берег-ВП», п.2.5.4 настоящего РЭ для регистраторов модификаций Берег-ТО («О-Берег»), Берег-ВО);
- интервал между измерениями (от 5 до 43 200 секунд);
- режим журнала: однократный (замеры прекращаются по заполнению) или циклический;
- значения верхнего и нижнего аварийных порогов каждого канала.

| Начало миссии                       | Верхний порог 1 канала |
|-------------------------------------|------------------------|
| По кнопке регистратора              |                        |
| Интервал между измере 🛽 🔒           | Нижний порог 1 канала  |
| Неверно<br>Режим журнала 🌑 Однократ | подтвердить            |

Рисунок 19 – Поля параметров новой миссии

**2.6.6.4** При необходимости заполнить поля сопроводительной информации (рисунок 20).

| Комментарий | Номер телефона         |
|-------------|------------------------|
|             | E-mail                 |
| Организация | Наименование продукции |
| Адрес       | Номер партии           |

Рисунок 20 – Поля сопроводительной информации

**2.6.6.5** По нажатию на кнопку «Подтвердить» (рисунок 19) все настройки новой миссии запишутся в регистратор и произойдет переход в раздел «Состояние».

|      |      |          |         |      |                    | Лист |
|------|------|----------|---------|------|--------------------|------|
|      |      |          |         |      | СЦТР.422379.100 РЭ | 20   |
| Изм. | Лист | № док∨м. | Подпись | Дата |                    | 29   |

## 2.6.7 Работа с шаблонами миссий

**2.6.7.1** Создание шаблона настроек миссии, его редактирование и удаление осуществляется через меню приложения в разделе «Новая миссия».

**2.6.7.2** Для создания шаблона настроек миссии, его редактирования и удаления необходимо вызвать меню обработки шаблонов (рисунок 21) нажав на значок, показанный на рисунке 22.

**2.6.7.3** При задании новой миссии по умолчанию используется последний шаблон. Выбрать нужный шаблон можно из выпадающего списка шаблонов (рисунок 23, в).

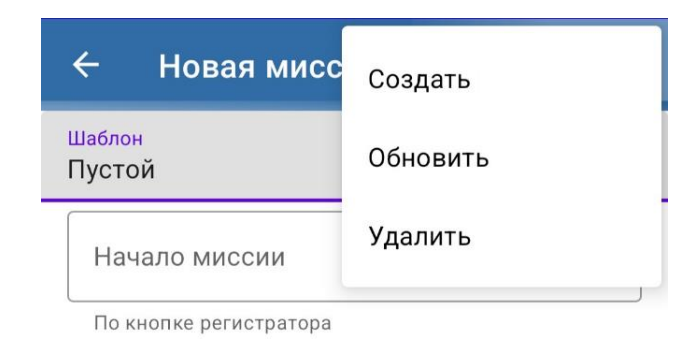

Рисунок 21 – Меню обработки шаблонов

| ÷           | Новая миссия |   |
|-------------|--------------|---|
| Шабл<br>Пус | тон<br>ТОЙ   | • |

Рисунок 22 – Поле вызова меню обработки шаблонов

## 2.6.8 Создание шаблона

**2.6.8.1** Для создания шаблона настроек миссии (сохранения текущих параметров миссии или дополнительных настроек) необходимо заполнить поля параметров миссии, вызвать меню обработки шаблонов миссии, нажать кнопку «Создать» (рисунок 23, а), в открывшемся окне ввести название шаблона (рисунок 23, б).

**2.6.8.2** После подтверждения действия созданный шаблон отобразится в выпадающем списке шаблонов (рисунок 23, в).

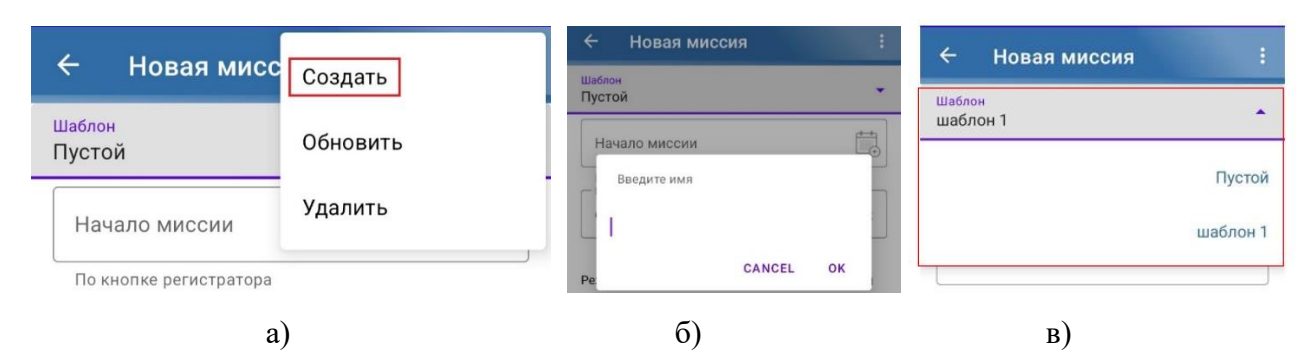

Рисунок 23 – Создание и сохранение шалона миссии: а) создание шаблона, б) сохранение шаблона, в) выпадающий список шаблонов.

## 2.6.9 Редактирование шаблона

**2.6.9.1** Для редактирования шаблона настроек миссии (изменения и сохранения параметров в ранее созданном шаблоне) необходимо выбрать нужный шаблон из выпадающего списка шаблонов (рисунок 23, в) и внести необходимые изменения.

|      |      |          |         |      |                    | Лист |
|------|------|----------|---------|------|--------------------|------|
|      |      |          |         |      | СЦТР.422379.100 РЭ | 20   |
| Изм. | Лист | № докум. | Подпись | Дата |                    | 30   |

**2.6.9.2** После внесения изменений необходимо вызвать меню обработки шаблонов, затем нажать кнопку «Обновить» и в открывшемся окне указать шаблон для обновления (рисунок 24).

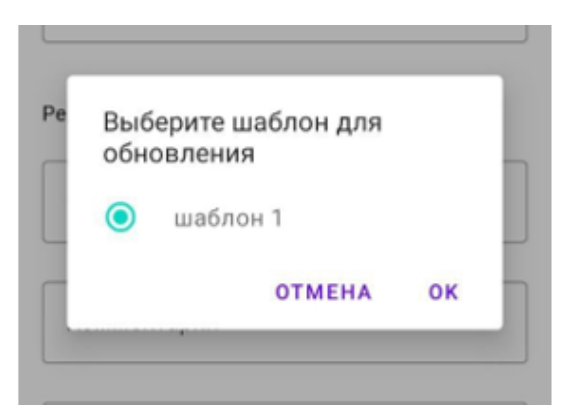

Рисунок 24 – Выбор шаблона для обновления

2.6.9.3 После подтверждения действия шаблон обновится, внесенные изменения в него сохранятся.

**2.6.9.4** После внесения изменений в шаблон и нажатии кнопки **«Подтвердить»** без обновления или сохранения шаблона новые настройки миссии запишутся в регистратор и произойдет переход в раздел «Состояние». При этом внесенные изменения в шаблон не сохранятся.

## 2.6.10 Удаление шаблона настроек миссии

**2.6.10.1** Для удаления сохраненного шаблона миссии необходимо вызвать меню обработки шаблонов, нажать кнопку «Удалить», в открывшемся окне указать шаблон для удаления и затем подтвердить действие (рисунок 25).

| Вы<br>уда | берите шаблон для<br>аления |
|-----------|-----------------------------|
| 0         | Шаблон 1                    |
| 0         | Шаблон 2                    |
|           | отмена ок                   |

Рисунок 25 – Выбор шаблона для удаления

#### 2.6.11 Формирование отчета

2.6.11.1 Формирование отчета осуществляется через меню приложения.

2.6.11.2 Для формирования отчета выбираем раздел меню «Отчеты» (рисунок 26).

|      |      |          |         |      |                    | Лист |
|------|------|----------|---------|------|--------------------|------|
|      |      |          |         |      | СЦТР.422379.100 РЭ | 21   |
| Изм. | Лист | № докум. | Подпись | Дата |                    | 51   |

| =       | Состояние          |     |
|---------|--------------------|-----|
| Состоян | не                 |     |
| Новая м | лиссия             |     |
| Отчёты  | -                  | Cek |
| Дополн  | ительные настройки |     |
| Версия  |                    |     |

Рисунок 26 – Выбор раздела меню «Отчеты»

**2.6.11.3** В открывшемся окне выбираем нужный формат отчета и нажимаем кнопку «Сформировать отчет» (рисунок 27). Название файла отчета содержит время создания файла и серийный номер регистратора.

| کم<br>PDF | X<br>CSV | TRL   |
|-----------|----------|-------|
| Сфор      | мировать | отчёт |

Рисунок 27 – Выбор формата отчета

**2.6.11.4** По окончании формирования отчета в окне активизируются кнопки «Открыть», «Сохранить» и «Отправить» (рисунок 15), которые предназначены для открытия отчета, сохранения на устройстве или передачи при помощи сторонних приложений. Форма отчета описана в п. 2.9 настоящего РЭ.

## 2.6.12 Установка пароля

**2.6.12.1** Приложение предусматривает возможность установки пароля на чтение данных текущей миссии (рисунок 28, а) и пароля на редактирование параметров новой миссии (рисунок 26, б).

**2.6.12.2** Установка пароля на чтение автоматически устанавливает пароль на запись (редактирование настроек новой миссии). При установленном пароле на чтение и/или запись остановить миссию с помощью функциональной кнопки невозможно.

|      |      |          |         |      |                    | Лист |
|------|------|----------|---------|------|--------------------|------|
|      |      |          |         |      | СЦТР.422379.100 РЭ | 32   |
| Изм. | Лист | № докум. | Подпись | Дата |                    | 52   |

| ← дополнительные настроики             | <ul> <li>Дополнительные настройки</li> </ul> |  |
|----------------------------------------|----------------------------------------------|--|
| Установить пароль на чтение 🕖 Не задан | Установить пароль на чтение 🌒 Не задан       |  |
| Пароль на чтение                       | Пароль на чтение                             |  |
| подтвердить                            | подтвердить                                  |  |
| Установить пароль на запись 🕖 Не задан | Установить пароль на запись 🕕 Не задан       |  |
| Пароль на запись                       | Пароль на запись                             |  |
| подтвердить                            | подтвердить                                  |  |
| a)                                     | б)                                           |  |
| Рисунок 28 –                           | Установка пароля:                            |  |

а) на чтение, б) на запись

**2.6.12.3** Установка пароля осуществляется через меню приложения в разделе «Дополнительные настройки» (рисунок 29).

| ≡ Состояние              |     |
|--------------------------|-----|
| Состояние                |     |
| Новая миссия             |     |
| Отчёты                   |     |
| Дополнительные настройки | Сек |
| Версия                   |     |

Рисунок 29 – Выбор раздела меню «Дополнительные настройки»

**2.6.12.4** Для установки пароля на чтение и/или на запись необходимо после нажатия на соответствующий переключатель (рисунок 30) ввести пароль (не более 63 символов кириллицей или 127 символов латиницей) и нажать кнопку «Подтвердить» (после введения пароля станет активной).

| 🗲 Дополнительные настройки |                                |          |         |            |                           |      |  |  |  |
|----------------------------|--------------------------------|----------|---------|------------|---------------------------|------|--|--|--|
|                            | Установить пароль на чтение    |          |         |            |                           |      |  |  |  |
|                            | Пароль на чтение Переключатель |          |         |            |                           |      |  |  |  |
|                            |                                |          |         |            | подтвердить               |      |  |  |  |
|                            |                                |          | Уста    | новить пар | ооль на запись 🕖 Не задан |      |  |  |  |
|                            |                                |          | Па      | ароль на   | запись                    |      |  |  |  |
|                            |                                |          |         |            | ПОДТВЕРДИТЬ               |      |  |  |  |
|                            |                                |          |         |            |                           |      |  |  |  |
|                            |                                |          |         |            |                           | Лист |  |  |  |
|                            |                                |          |         |            | СЦТР.422379.100 РЭ        |      |  |  |  |
| Изм.                       | Лист                           | № докум. | Подпись | Дата       |                           |      |  |  |  |

Рисунок 30 – Переключатель для установки пароля

**2.6.12.5** В открывшемся окне (рисунок 31) в поле «Подтвердить пароль» ввести пароль еще раз и сохранить изменения нажав кнопку «ОК».

| ÷                      | Дополнительные наст           | ройки |
|------------------------|-------------------------------|-------|
| Устано                 | овить пароль на чтение        | Задан |
|                        | т<br>Подтвердить пароль<br>11 |       |
| Ус <sup>.</sup><br>Паг | отмена                        | ок    |
|                        | ПОДТВЕРДИТЬ                   |       |

Рисунок 31 – Подтвержение пароля

**2.6.12.6** После сохранения изменений установленный пароль на чтение ограничит доступ к получению информации о состоянии регистратора и получению отчетов. Установленный пароль на запись запрещает запуск новой миссии.

**2.6.12.7** При установленном пароле только на запись невозможна остановка миссии с кнопки регистратора, но доступно получение данных о состоянии миссии и формирование отчета по измерениям.

## 2.6.13 Сброс установленного пароля

**2.6.13.1** Для сброса пароля на чтение и/или на запись необходимо после активации соответствующего переключателя (рисунок 30) оставить поле пароля пустым (рисунок 32) и нажать кнопку «Подтвердить».

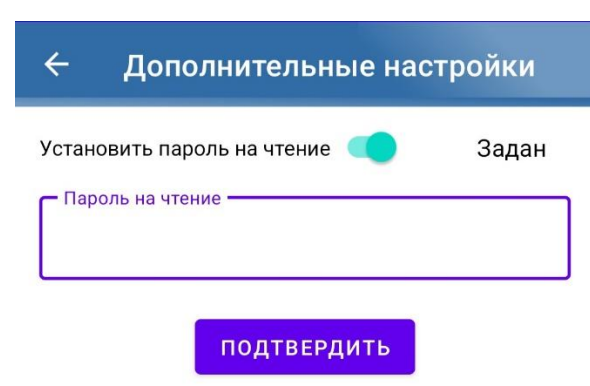

Рисунок 32 – Сброс пароля

**2.6.13.2** В открывшемся окне (рисунок 33) оставить пустым поле «Подтвердите пароль» и нажать кнопку «ОК», ранее установленный пароль сбросится.

|      |      |          |         |      |                    | Лист |
|------|------|----------|---------|------|--------------------|------|
|      |      |          |         |      | СЦТР.422379.100 РЭ | 21   |
| Изм. | Лист | № докум. | Подпись | Дата |                    | 54   |

| становить пароль на чтение                                   | 3             | адан |  |
|--------------------------------------------------------------|---------------|------|--|
| – Пароль на чтение –                                         |               |      |  |
|                                                              |               |      |  |
| подтвер                                                      | дить          |      |  |
|                                                              |               |      |  |
| /становить пароль на запись                                  | He s          | адан |  |
| /становить пароль на запись                                  | He s          | адан |  |
| истановить пароль на запись<br>Подтвердить пароли            | He s          | адан |  |
| <sup>и</sup> становить пароль на запись<br>Подтвердить парол | <b>—</b> Не з | адан |  |

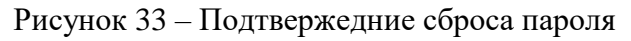

## 2.6.14 Восстановление пароля

**2.6.14.1** Для восстановления пароля необходимо нажать на кнопку «Восстановление» в окне ввода пароля (рисунок 12), откроется окно с серийным номером регистратора (рисунок 34), который необходимо отправить на почту <u>info@gigrotermon.ru</u> с просьбой выслать код для беспарольного доступа к устройству.

|         | TOT                          |
|---------|------------------------------|
|         |                              |
| ]       |                              |
| 1Я      | Ø                            |
| отмена  | ок                           |
| осстано | вление                       |
|         | ]<br>1я<br>отмена<br>осстано |

Рисунок 34 – Серийный номер устройства и поле кода восстановления

**2.6.14.2** После получения кода ответным письмом его необходимо ввести в поле «Код восстановления» (рисунок 34) и затем, получив беспарольный доступ к регистратору установить новый пароль (см. п.2.6.12 настоящего РЭ) или сбросить старый (см. п.2.6.13 настоящего РЭ).

## 2.6.15 Настройка пользовательского названия регистратора

**2.6.15.1** Пользовательское название регистратора устанавливается через меню приложения в разделе «Дополнительные настройки».

**2.6.15.2** Для этого в поле «Пользовательское название регистратора» нужно вести условное название (до 4 символов кириллицей или до 8 символов латиницей) и нажать кнопку «Задать» (рисунок 35).

2.6.15.3 Пользовательское название регистратора отображается при подключении регистраторов к приложению (рисунок 11) и в отчетах.

## 2.6.16 Настройки параметров работы модуля Bluetooth

2.6.16.1 При работе с внешними принимающими устройствами в режиме мониторинга

|      |      |          |         |      |                    | Лι |
|------|------|----------|---------|------|--------------------|----|
|      |      |          |         |      | СЦТР.422379.100 РЭ |    |
| Изм. | Лист | № докум. | Подпись | Дата |                    |    |

устанавливаются параметры работы модуля Bluetooth.

**2.6.16.2** Настройка параметров работы модуля Bluetooth осуществляется через меню приложения в разделе «Дополнительные настройки» с помощью полей 1-3 на рисунке 35.

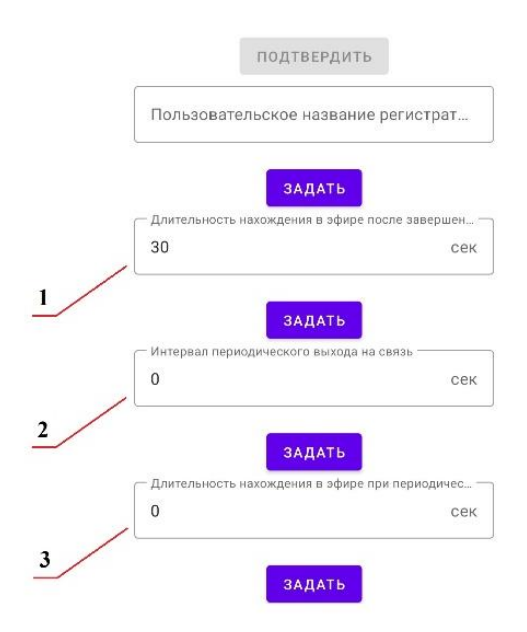

Рисунок 35 – Настройка параметров работы модуля Bluetooth

**2.6.16.3** В поле «1» (рисунок 35) настраивается длительность нахождения в эфире после завершения Bluetooth связи с внешним устройством.

**2.6.16.4** В поле «2» (рисунок 35) настраивается интервал периодического выхода в эфир по Bluetooth.

**2.6.16.5** В поле «З» (рисунок 35) настраивается длительность нахождения в эфире при периодическом выходе на связь.

## 2.7 Сопряжение и настройка регистраторов с помощью компьютера

#### 2.7.1 Подключение регистратора к компьютеру

**2.7.1.1** Подключение регистратора к компьютеру осуществляется с помощью USB-кабеля.

**2.7.1.2** После подключения регистратора к компьютеру необходимо дождаться пока компьютер определит регистратор как Flash-накопитель, на котором будет сформирован файл настроек Settings.txt и файлы отчетов текущей миссии (при наличии) с расширением pdf (графический формат), csv (табличный формат), bereg (бинарный формат). Во время формирования отчетов регистратор находится в состоянии «Занят».

**2.7.1.3** При необходимости сохранить файлы отчетов на компьютер. Форма отчета описана в п. 2.9 настоящего РЭ.

**2.7.1.4** Подключение регистратора к компьютеру при установленном пароле производится в соответствии с пунктом 2.7.4 настоящего РЭ.

## 2.7.2 Настройка регистратора

**2.7.2.1** Настройка регистратора осуществляется редактированием файла настроек Settings.txt.

2.7.2.2 Файл с настройками регистратора состоит из разделов:

- общие сведения о приборе;
- состояние подключения по USB;
- информация о подключенных датчиках;
- управление миссией;

| СЦТР.422379.100 РЭ               | Лист |                    |      |         |          |      |      |
|----------------------------------|------|--------------------|------|---------|----------|------|------|
|                                  | 26   | СЦТР.422379.100 РЭ |      |         |          |      |      |
| Изм. Лист те сокум. Поопись дата | 30   |                    | Дата | Подпись | № докум. | Лист | Изм. |

- параметры новой миссии;
- отправитель;
- настройки прибора, не относящиеся к миссии.

**2.7.2.3** Образец заполнения полей разделов для настройки регистратора приведен в каждом разделе файла настроек Settings.txt (рисунок 36).

// Параметры новой миссии: Пример ввода текущего времени и начала миссии: 30.12.2020 23:59 UTC+5 Пустая строка текущего времени оставит текущее время прибора без изменения. Текущее время: Дата начала миссии: [Максимальная задержка 64д 00ч 00м 00с] Интервал измерений (чч:мм:сс): 00:01:00 [от 00:00:05 до 12:00:00] Ёмкость журнала (количество измерений): 9696 [максимум 9696] Режим измерений: Однократный [Однократный Циклический] Аварийные пороги (нижний/верхний) для канала 1 (Давление): -70,00/70,00 Па Аварийные пороги (нижний/верхний) для канала 2 (Температура): 50,00/100,00 °C Аварийные пороги (нижний/верхний) для канала 3 (Влажность): 10/40 % Аварийные пороги (нижний/верхний) для канала 4 (Температура): -30/30 °C

Рисунок 36 – Пример заполнения полей раздела

**2.7.2.4 Раздел «Общие сведения о приборе»** содержит данные о регстраторе и текущее состояние миссии: выполняется/остановлена (рисунок 37).

// Общие сведения о приборе: Название прибора: Берег v2.01 Серийный номер прибора: 9765F37B92F0984C Текущее время прибора: 22.05.2024 16:19 UTC+5 Состояние миссии: Остановлена Напряжение питания: 3,55 V Часов наработки: 2998 Количество включений: 25

Рисунок 37 – Раздел «Общие сведения о приборе»

**2.7.2.5 Раздел** «Состояние подключения по USB» информирует о статусе доступа на формирование отчета и управление миссией (рисунок 38):

- формирование отчета: выполнено/защищено паролем;

- управление миссией: разрешено/защищено паролем.

// Состояние подключения по USB: Формирование отчёта: Защищено паролем. Управление миссией: Защищено паролем. Для изменения уровня доступа введите пароль:

Рисунок 38 – Раздел «Состояние подключения по USB»

Работа с регистратором защищенным паролем описана в разделе 2.7.4 настоящего РЭ.

**2.7.2.6 Раздел «Информация о подключенных датчиках»** отображает информацию о подключенных к регистратору на момент сопряжения с компьютером датчиках (рисунок 39) или их отсутствии (рисунок 40).

| Изм. | Лист | № докум. | Подпись | Дата |
|------|------|----------|---------|------|

# СЦТР.422379.100 РЭ

// Информация о подключённых датчиках:

Серийный номер: 3900000004АЕВ919 Тип измерений: Температура Текущее значение: 22,64 °C Диапазон показаний: -40,00/125,00 °C

Серийный номер: 390000004АЕВ919 Тип измерений: Влажность Текущее значение: 22,99 % Диапазон показаний: 0,00/100,00 %

Рисунок 39 – Раздел «Информация о подключенных датчиках» при подключенном двухканальном датчике

> // Информация о подключённых датчиках: Датчик не найден.

Рисунок 40 – Раздел «Информация о подключенных датчиках» при отстутствии подключенных датчиков

2.7.2.7 Раздел «Управление миссией» позволяет управлять миссией через команды: запустить/остановить/очистить миссию.

2.7.2.7.1 Для выполнения команды необходимо вписать ее номер в поле соответствующей строки (рисунок 41), при установленном значении «0» - миссия продолжится без изменений.

// Управление миссией:

Для выполнения команды необходимо вписать её номер: 🛛

1) Запустить миссию. Запуск новой миссии приведёт к потере данных текущей миссии.

2) Остановить миссию.

3) Очистить миссию. Удаление журнала и параметров миссии. (Не влияет на настройки прибора не относящиеся к миссии.)

Рисунок 41 – Раздел «Управление миссией»

2.7.2.8 Раздел «Параметры новой миссии» служит для настройки параметров новой

миссии.

2.7.2.8.1 Если время регистратора не соответствует фактическому, при запуске новой миссии необходимо задать «Текущее время» в разделе «Параметры новой миссии» настроек регистратора (рисунок 42) с расчетом на то, что введенные параметры применятся в момент отсоединения регистратора от USB.

// Параметры новой миссии: Пример ввода текущего времени и начала миссии: 30.12.2020 23:59 UTC+0 Пустая строка текущего времени оставит текущее время прибора без изменения. Текущее время: Дата начала миссии: [максимальная задержка 64д 00ч 00м 00с]

Рисунок 42 – Раздел «Параметры новой миссии», строка «Теущее время»

2.7.2.8.2 Для отложенного запуска установить дату и время начала измерений в строке «Дата начала миссии» после двоеточия (рисунок 43). Для запуска в ручном режиме нужно оставить поле даты начала миссии пустым.

|      |      |          |         |      | CLITE 122370 100 P3 | Лисг |
|------|------|----------|---------|------|---------------------|------|
|      |      |          |         |      | СЦТР.422379.100 РЭ  | 38   |
| Изм. | Лист | № докум. | Подпись | Дата |                     |      |

// Параметры новой миссии: Пример ввода текущего времени и начала миссии: 30.12.2020 23:59 UTC+0 Пустая строка текущего времени оставит текущее время прибора без изменения. Текущее время: Дата начала миссии: [максимальная задержка 64д 00ч 00м 00с]

Рисунок 43 – Раздел «Параметры новой миссии», строка «Дата начала миссии»

**2.7.2.8.3** Остальные параметры миссии (интервал измерений, емкость журнала, режим измерений, аварийные пороги) заполняются в соответствии с образцом заполнения (см. п.2.7.2.3 настоящего РЭ).

**2.7.2.8.4** При перепутанных значениях аварийных порогов (например, верхний порог -20 °C, а нижний порог +70 °C) регстратор осуществит проверку корректности ввода значений и при необходимости совершит корректировку.

**2.7.2.9 Раздел «Отправитель»** содержит поля для заполнения информации о компанииотправителе. Поля раздела заполняются при необходимости.

**2.7.2.10 Раздел «Настройки прибора не относящиеся к миссии»** дает выполнить дополнительные настройки:

– ограничение доступа (задание пароля на запись и чтение);

- задать пользовательское название регистратора;

– включить/выключить звуковую и релейную сигнализацию;

- установить длительность нахождения в эфире после завершения Bluetooth связи;

– установить длительность нахождения в эфире при периодическом выходе на связь;

- установить интервал периодического выхода на связь.

**2.7.2.10.1** Для ограничения доступа возможно установление пароля на запись и чтение (рисунок 44, описание в п. 2.7.5 настоящего РЭ).

// Настройки прибора не относящиеся к миссии: Пароль на чтение прибора:

Пароль на редактирование прибо

Пользовательская метка: 1234 Список отчётов при подключении к USB [ BEREG PDF CSV ]: BEREG PDF CSV

Длительность нахождения в эфире после завершения bluetooth связи (чч:мм:cc): 00:00:30 [максимум 12:00:00] Длительность нахождения в эфире при периодическом выходе на связь (чч:мм:cc): 00:01:00 [максимум 12:00:00] Интервал периодического выхода на связь (чч:мм:cc): 00:00:00 [максимум 12:00:00]

#### Рисунок 44 – Установление пароля на запись и чтение

**2.7.2.10.2** Для управления звуковой и релейной сигнализацией необходимо вписать в строку (рисунок 45) команду:

- да (включить);
- нет (выключить).

// Настройки прибора не относящиеся к миссии:

Пароль на чтение прибора: Пароль на редактирование прибора:

Пользовательская метка:

Использовать звуковую и релейную сигнализацию: Нет

Список отчётов при подключении к USB [ BEREG PDF CSV ]: BEREG PDF CSV

Длительность нахождения в эфире после завершения bluetooth связи (чч:мм:cc): 00:00:15 [максимум 12:00:00] Длительность нахождения в эфире при периодическом выходе на связь (чч:мм:cc): 00:01:30 [максимум 12:00:00] Интервал периодического выхода на связь (чч:мм:cc): 00:00:00 [максимум 12:00:00]

Рисунок 45 – Включение и выключение звуковой и релейной сигнализации

**2.7.2.10.3** При работе с внешним принимающим устройством в режиме мониторинга устанавливаются параметры работы модуля Bluetooth (рисунок 46).

|      |      |          |         |      |                    | Лист |
|------|------|----------|---------|------|--------------------|------|
|      |      |          |         |      | СЦТР.422379.100 РЭ | 20   |
| Изм. | Лист | № докум. | Подпись | Дата |                    | 59   |

// Настройки прибора не относящиеся к миссии: Пароль на чтение прибора: \*\*\*\* Пароль на редактирование прибора: \*\*\*\* Пользовательская метка: Использовать звуковую и релейную сигнализацию: Нет Список отчётов при подключении к USB [ BEREG PDF CSV ]: BEREG PDF CSV Длительность нахождения в эфире после завершения bluetooth связи (чч:мм:cc): 00:00:30 [максимум 12:00:00] Длительность нахождения в эфире при периодическом выходе на связь (чч:мм:cc): 00:00:30 [максимум 12:00:00] Интервал периодического выхода на связь (чч:мм:cc): 00:00:00]

Рисунок 46 – Настройка параметров работы модуля Bluetooth

#### 2.7.3 Завершение настройки

2.7.3.1 После внесения изменений в файл настроек Settings.txt необходимо:

- сохранить файл в регистраторе;
- выполнить «Безопасное извлечение устройства»;
- отсоединить регистратор от USB-порта.

Настройки применяются в момент отсоединения регистратора от компьютера.

#### 2.7.4 Работа с регистратором защищенным паролем

2.7.4.1 Для получения доступа к регистратору, защищенному паролем необходимо:

 в файле настроек Settings.txt, в разделе «Состояние подключения по USB» ввести пароль (рисунок 47) для получения доступа. Ввод пароля на редактирование при подключении автоматически разрешает чтение данных.

> // Состояние подключения по USB: Формирование отчёта: Защищено паролем. Управление миссией: Защищено паролем. Для изменения уровня доступа введите пароль:

Рисунок 47 – Раздел «Состояние подключения по USB»

- Сохранить файл настроек Settings.txt в регистраторе.
- Выполнить «Безопасное извлечение устройства».
- Отключить регистратор от USB. При введении пароля предоставляется соответствующий уровню доступ к регистратору на 10 минут после отключения от USB.
- Повторно подключить регистратор к USB в течение не более 10 минут после отключения.

**2.7.4.2** Установленные пароли в файле настроек отображаются звездочками (рисунок 48) и сохраняются в следующей миссии.

// Настройки прибора не относящиеся к миссии: Пароль на чтение прибора: \*\*\*\* Пароль на редактирование прибора: \*\*\*\*

Рисунок 48 – Раздел «Настройки прибора, не относящиеся к миссии»

#### 2.7.5 Установка пароля

**2.7.5.1** Для установки пароля на чтение и/или на редактирование необходимо в файле настроек Settings.txt в разделе «Настройки прибора не относящиеся к миссии» задать пароли (не более 63 символов кириллицей или 127 символов латиницей) в соответствующие поля (рисунок 49). При установке пароля только на чтение автоматически установится такой же пароль на редактирование.

|      |      |          |         |      |                    | Лист |
|------|------|----------|---------|------|--------------------|------|
|      |      |          |         |      | СЦТР.422379.100 РЭ | 10   |
| Изм. | Лист | № докум. | Подпись | Дата |                    | 40   |

// Настройки прибора не относящиеся к миссии: Пароль на чтение прибора: 1234 Пароль на редактирование прибора: 1234

Рисунок 49 – Пример установки пароля на чтение и/или на редактирование

2.7.5.2 Завершить настройку регистратора (см. п. 2.7.3 настоящего РЭ).

**2.7.5.3** После завершения настройки регистратора установится пароль на чтение и/или редактирование. В течение 10 минут после отключения регистратора от компьютера пароль доступа активен.

#### 2.7.6 Удаление установленного пароля

**2.7.6.1** Для удаления установленного пароля на чтение и/или на редактирование необходимо в файле настроек Settings.txt в разделе «Настройки прибора не относящиеся к миссии» удалить пароль, защищенный от просмотра звездочками (рисунок 48).

2.7.6.2 Завершить настройку регистратора (см. п. 2.7.3 настоящего РЭ).

2.7.6.3 После завершения настройки регистратора установленный ранее пароль будет сброшен.

#### 2.8 Отображение подключенных к регистратору датчиков

**2.8.1** Датчики необходимо подключить до сопряжения регистратора с компьютером или смартфоном.

2.8.2 Список подключенных к регистратору датчиков отображается:

- в приложении Аудитор, в разделе «Состояние» (см. п.2.6.4.4 настоящего РЭ);
- в файле настроек Settings.txt при подключении к компьютеру через USB, в разделе «Информация о подключенных датчиках» (см. п.2.7.2.6 настоящего РЭ).

**2.8.3** Значение измерений подключенных датчиков отображается в файле настроек Settings.txt при подключении к компьютеру через USB, в разделе «Информация о подключенных датчиках» (см. п.2.7.2.6 настоящего РЭ):

- при запущенной миссии значения измерений отображаются из последней записи журнала измерений;
- при ожидании начала миссии значения измерений отображаются непосредственно с подключенных датчиков в момент подключения к компьютеру;
- при остановленной или очищенной миссии отображаются значения фактически подключенных датчики в момент подключения к компьютеру (данная возможность предназначена для проверки работоспособности датчиков).

#### 2.9 Форма отчета

**2.9.1** Отчеты по замерам формируются непосредственно регистратором в графическом (pdf), табличном (csv) и бинарном (bereg) форматах. Названием файлов отчета служит серийный номер регистратора.

**2.9.2** При подключении регистратора к компьютеру через USB регистратор автоматически создает все отчеты, указанные в строке файла настроек Settings.txt «Список отчетов при подключении к USB» в разделе «Настройки прибора не относящиеся к миссии».

**2.9.3** При обслуживании регистратора через приложение «Берег Аудитор» отчеты формируются по запросу (см. пункты 2.6.4.2 и 2.6.11 настоящего РЭ).

2.9.4 Форма отчета в графическом формате показана на рисунке 50.

| Изм. | Лист | № докум. | Подпись | Дата |
|------|------|----------|---------|------|

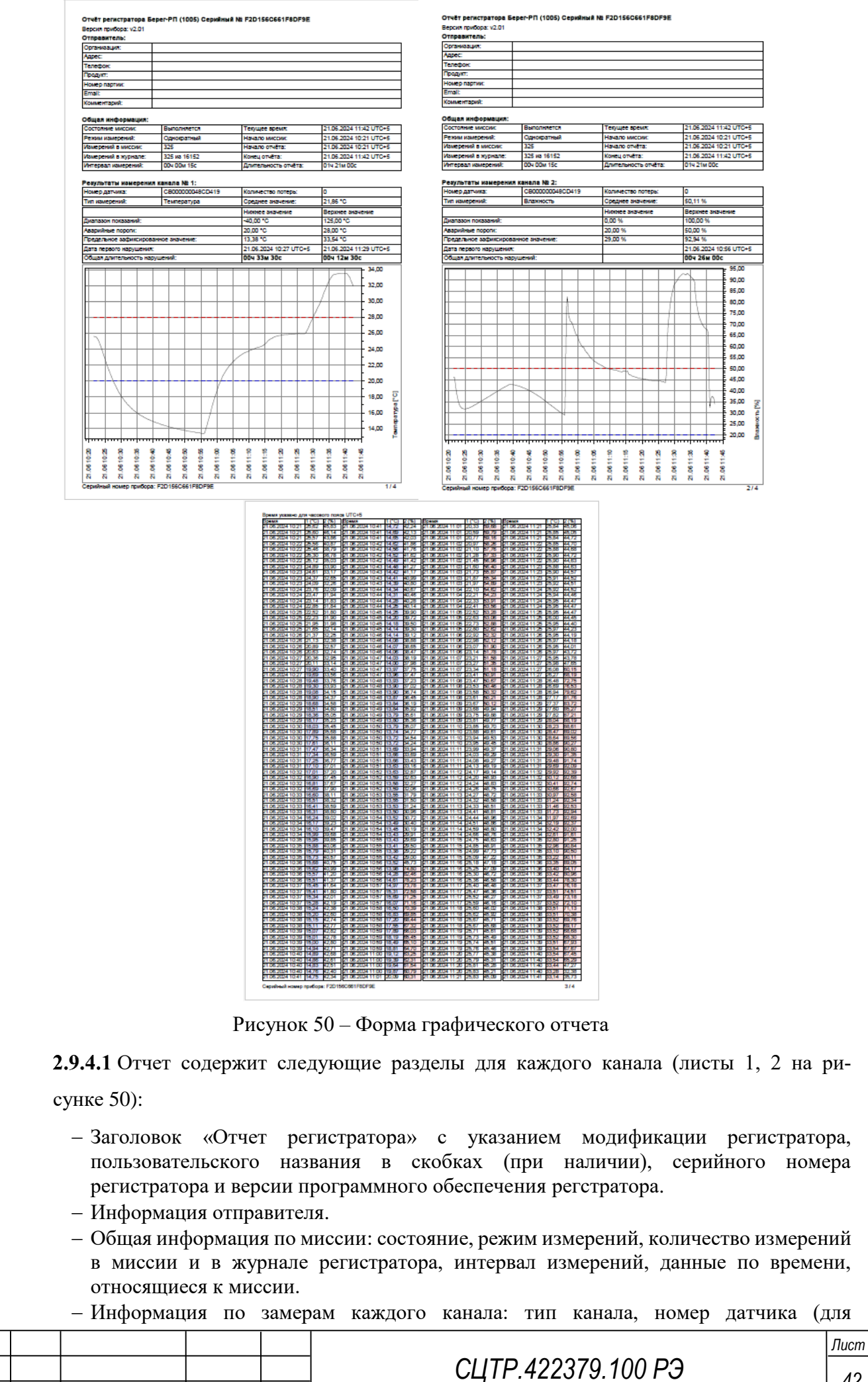

№ докум.

Изм

Лист

Подпись

Дата

подключаемых датчиков), диапазон показаний, диапазон измерений (для регистраторов со встроенными датчиками), информация по показаниям и нарушениям.

– График показаний по времени за весь период отчета.

Значения измерений по каждому каналу представляются в общей таблице с указанием времени замера (лист 3 на рисунке 50).

В нижней части каждого листа дублируется серийный номер регистратора и указывается номер листа.

2.9.4.2 Установленные пороги отображаются в графике пунктирными горизонтальными линиями синего (нижний порог) и красного (верхний порог) цвета (рисунок 51).

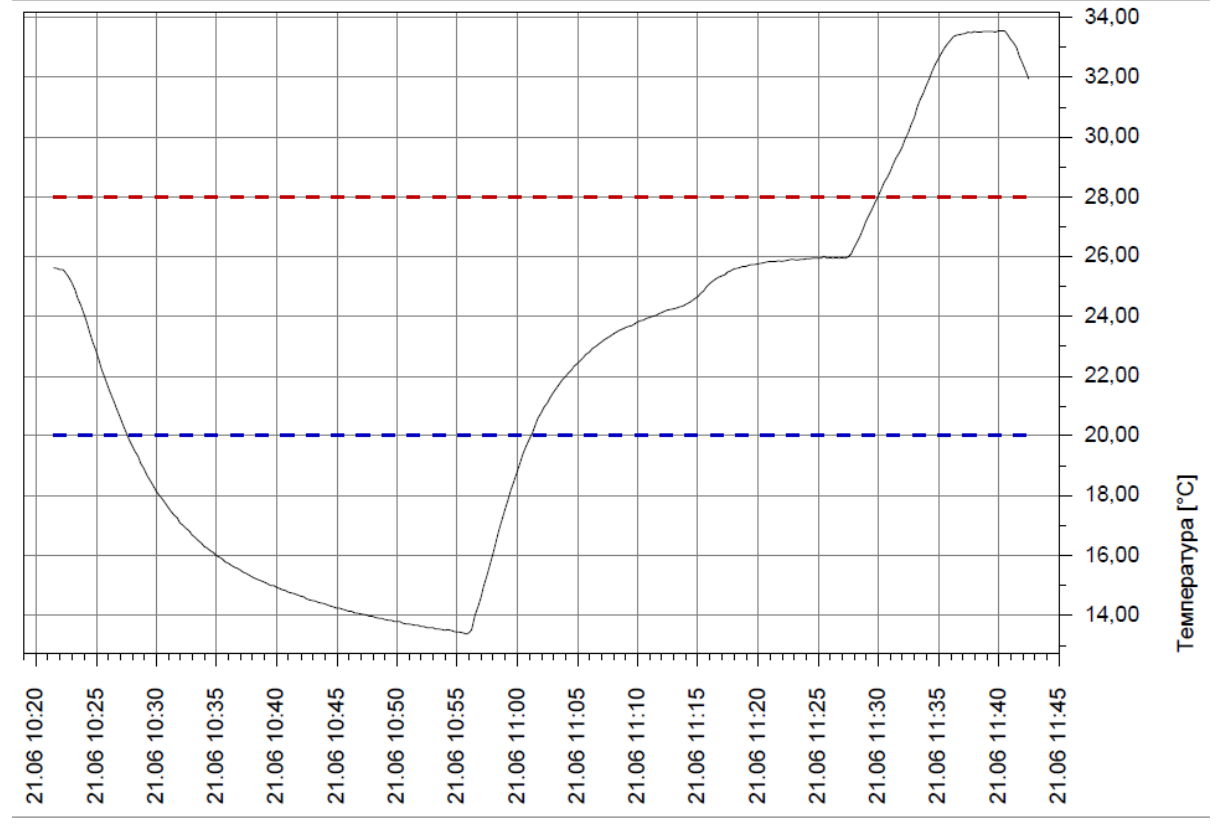

#### Рисунок 51 – График показаний

**2.9.4.2.1** Значения показаний параметров, выходящие за граничные пороги, в табличном виде отображаются на окрашенном поле: в голубой цвет – выход за нижний порог, в розовый цвет – выход за верхний порог (рисунок 52).

| Изм. | Лист | № докум. | Подпись | Дата |
|------|------|----------|---------|------|

## СЦТР.422379.100 РЭ

| Время указано дл | ія часов | вого поя | ca UTC+5         |        |       |                  |        |       |                  |        |       |
|------------------|----------|----------|------------------|--------|-------|------------------|--------|-------|------------------|--------|-------|
| Время            | 1 (°C)   | 2 (%)    | Время            | 1 (°C) | 2 (%) | Время            | 1 (°C) | 2 (%) | Время            | 1 (°C) | 2 (%) |
| 21.06.2024 10:21 | 25,62    | 45,83    | 21.06.2024 10:41 | 14,72  | 42,24 | 21.06.2024 11:01 | 20,33  | 59,68 | 21.06.2024 11:21 | 25,84  | 45,06 |
| 21.06.2024 10:21 | 25,60    | 46,14    | 21.06.2024 10:41 | 14,69  | 42,13 | 21.06.2024 11:01 | 20,59  | 59,79 | 21.06.2024 11:21 | 25,85  | 45,05 |
| 21.06.2024 10:21 | 25,57    | 43,86    | 21.06.2024 10:41 | 14,65  | 42,03 | 21.06.2024 11:01 | 20,77  | 59,16 | 21.06.2024 11:21 | 25,84  | 44,72 |
| 21.06.2024 10:22 | 25,56    | 40,87    | 21.06.2024 10:42 | 14,62  | 41,86 | 21.06.2024 11:02 | 20,97  | 58,26 | 21.06.2024 11:22 | 25,85  | 44,70 |
| 21.06.2024 10:22 | 25,46    | 38,79    | 21.06.2024 10:42 | 14,56  | 41,76 | 21.06.2024 11:02 | 21,10  | 57,76 | 21.06.2024 11:22 | 25,88  | 44,68 |
| 21.06.2024 10:22 | 25,30    | 36,78    | 21.06.2024 10:42 | 14,52  | 41,62 | 21.06.2024 11:02 | 21,28  | 57,33 | 21.06.2024 11:22 | 25,90  | 44,72 |
| 21.06.2024 10:22 | 25,12    | 35,03    | 21.06.2024 10:42 | 14,49  | 41,42 | 21.06.2024 11:02 | 21,45  | 56,96 | 21.06.2024 11:22 | 25,90  | 44,63 |
| 21.06.2024 10:23 | 24,89    | 33,90    | 21.06.2024 10:43 | 14,48  | 41,27 | 21.06.2024 11:03 | 21,60  | 56,40 | 21.06.2024 11:23 | 25,88  | 44,63 |
| 21.06.2024 10:23 | 24,61    | 33,17    | 21.06.2024 10:43 | 14,42  | 41,17 | 21.06.2024 11:03 | 21,73  | 55,87 | 21.06.2024 11:23 | 25,90  | 44,57 |
| 21.06.2024 10:23 | 24,37    | 32,65    | 21.06.2024 10:43 | 14,41  | 40,99 | 21.06.2024 11:03 | 21,87  | 55,34 | 21.06.2024 11:23 | 25,91  | 44,52 |
| 21.06.2024 10:23 | 24,09    | 32,26    | 21.06.2024 10:43 | 14,39  | 40,80 | 21.06.2024 11:03 | 21,97  | 54,89 | 21.06.2024 11:23 | 25,92  | 44,51 |
| 21.06.2024 10:24 | 23,76    | 32,09    | 21.06.2024 10:44 | 14,34  | 40,67 | 21.06.2024 11:04 | 22,10  | 54,62 | 21.06.2024 11:24 | 25,92  | 44,52 |
| 21.06.2024 10:24 | 23,47    | 31,94    | 21.06.2024 10:44 | 14,31  | 40,46 | 21.06.2024 11:04 | 22,21  | 54,23 | 21.06.2024 11:24 | 25,94  | 44,46 |
| 21.06.2024 10:24 | 23,14    | 31,83    | 21.06.2024 10:44 | 14,28  | 40,28 | 21.06.2024 11:04 | 22,33  | 53,91 | 21.06.2024 11:24 | 25,95  | 44,47 |
| 21.06.2024 10:24 | 22,85    | 31,84    | 21.06.2024 10:44 | 14,25  | 40,14 | 21.06.2024 11:04 | 22,41  | 53,56 | 21.06.2024 11:24 | 25,95  | 44,47 |
| 21.06.2024 10:25 | 22,52    | 31,80    | 21.06.2024 10:45 | 14,25  | 39,90 | 21.06.2024 11:05 | 22,52  | 53,28 | 21.06.2024 11:25 | 25,95  | 44,47 |
| 21.06.2024 10:25 | 22,23    | 31,90    | 21.06.2024 10:45 | 14,20  | 39,72 | 21.06.2024 11:05 | 22,63  | 53,06 | 21.06.2024 11:25 | 26,00  | 44,45 |
| 21.06.2024 10:25 | 21,95    | 31,98    | 21.06.2024 10:45 | 14,18  | 39,50 | 21.06.2024 11:05 | 22,73  | 52,88 | 21.06.2024 11:25 | 25,95  | 44,40 |
| 21.06.2024 10:25 | 21,65    | 32,14    | 21.06.2024 10:45 | 14,14  | 39,30 | 21.06.2024 11:05 | 22,80  | 52,62 | 21.06.2024 11:25 | 25,97  | 44,23 |
| 21.06.2024 10:26 | 21,37    | 32,25    | 21.06.2024 10:46 | 14,14  | 39,12 | 21.06.2024 11:06 | 22,92  | 52,32 | 21.06.2024 11:26 | 25,95  | 44,19 |
| 21.06.2024 10:26 | 21,13    | 32,38    | 21.06.2024 10:46 | 14,08  | 38,88 | 21.06.2024 11:06 | 22,98  | 52,12 | 21.06.2024 11:26 | 25,97  | 44,18 |
| 21.06.2024 10:26 | 20,89    | 32,57    | 21.06.2024 10:46 | 14,07  | 38,65 | 21.06.2024 11:06 | 23,07  | 51,90 | 21.06.2024 11:26 | 25,95  | 44,01 |
| 21.06.2024 10:26 | 20,63    | 32,74    | 21.06.2024 10:46 | 14,06  | 38,47 | 21.06.2024 11:06 | 23,14  | 51,78 | 21.06.2024 11:26 | 25,97  | 43,72 |
| 21.06.2024 10:27 | 20,36    | 32,95    | 21.06.2024 10:47 | 14,03  | 38,19 | 21.06.2024 11:07 | 23,21  | 51,58 | 21.06.2024 11:27 | 25,95  | 43,78 |
| 21.06.2024 10:27 | 20,11    | 33,14    | 21.06.2024 10:47 | 14,00  | 37,98 | 21.06.2024 11:07 | 23,27  | 51,35 | 21.06.2024 11:27 | 25,98  | 47,65 |
| 21.06.2024 10:27 | 19,90    | 33,40    | 21.06.2024 10:47 | 13,97  | 37,75 | 21.06.2024 11:07 | 23,34  | 51,18 | 21.06.2024 11:27 | 26,08  | 60,15 |
| 21.06.2024 10:27 | 19,69    | 33,56    | 21.06.2024 10:47 | 13,96  | 37,47 | 21.06.2024 11:07 | 23,41  | 50,91 | 21.06.2024 11:27 | 26,27  | 68,19 |
| 21.06.2024 10:28 | 19,48    | 33,76    | 21.06.2024 10:48 | 13,93  | 37,23 | 21.06.2024 11:08 | 23,47  | 50,67 | 21.06.2024 11:28 | 26,48  | 72,75 |
| 21 06 2024 10.28 | 19 30    | 22.02    | 21 06 2024 10.48 | 13.90  | 37 02 | 21 06 2024 11.08 | 23 53  | 50.46 | 21 06 2024 11.28 | 26 69  | 76.53 |

Рисунок 52 – Таблица показаний

**2.9.4.2.2** При наличии нарушения в работе часов за весь период миссии информация об этом отображается в разделе «Общая информация» (рисунок 53).

| Общая информация:    |              | ВНИМАНИЕ! Обнаружен сбой в работе часов. |                        |  |  |
|----------------------|--------------|------------------------------------------|------------------------|--|--|
| Состояние миссии:    | Выполняется  | Текущее время:                           | 21.06.2024 12:25 UTC+5 |  |  |
| Режим измерений:     | Однократный  | Начало миссии:                           | 21.06.2024 10:21 UTC+5 |  |  |
| Измерений в миссии:  | 496          | Начало отчёта:                           | 21.06.2024 10:21 UTC+5 |  |  |
| Измерений в журнале: | 496 из 16152 | Конец отчёта:                            | 21.06.2024 12:25 UTC+5 |  |  |
| Интервал измерений:  | 00ч 00м 15с  | Длительность отчёта:                     | 02ч 03м 45с            |  |  |

Рисунок 53 – Раздел «Общая информация»

|      |      |          |         |      |                    | Лист |
|------|------|----------|---------|------|--------------------|------|
|      |      |          |         |      | СЦТР.422379.100 РЭ | 11   |
| Изм. | Лист | № докум. | Подпись | Дата | ••                 | 44   |

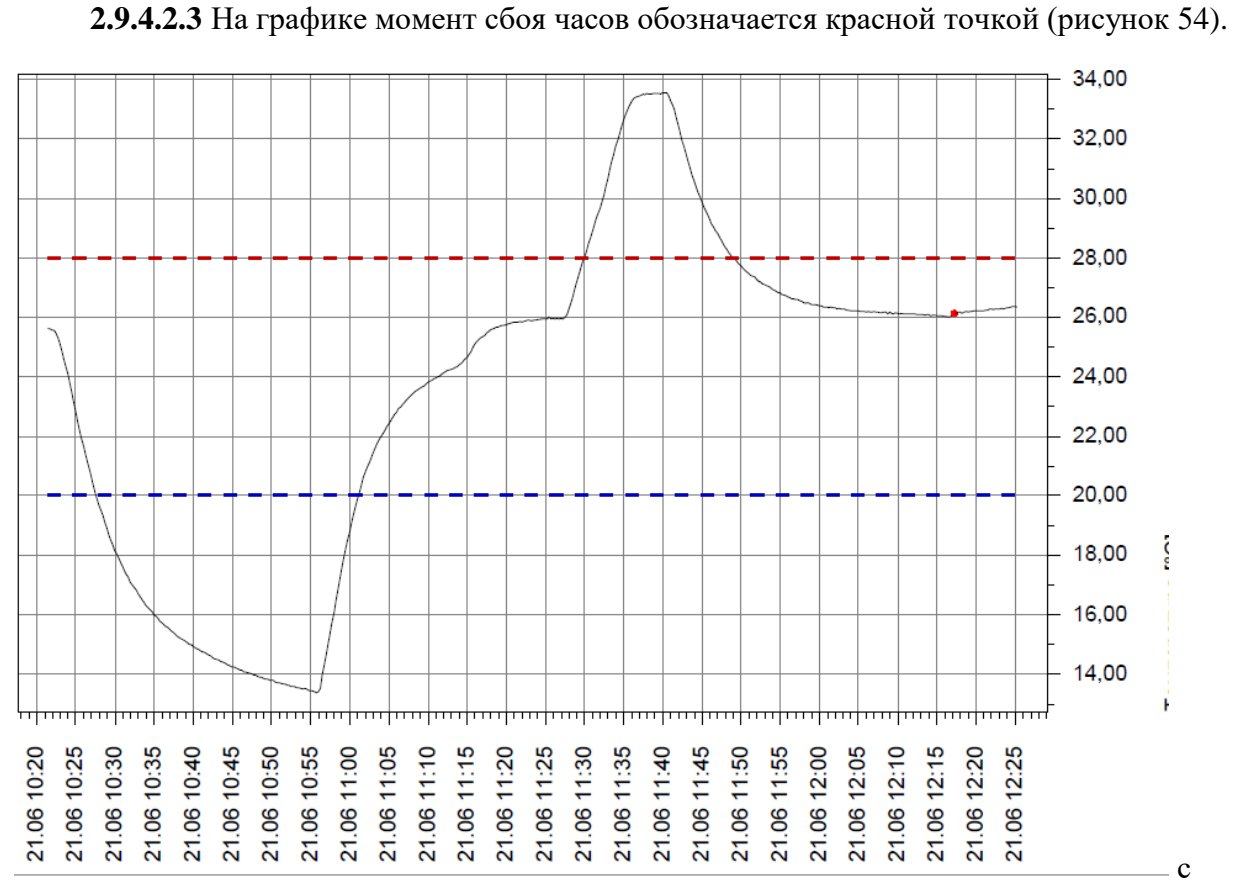

Рисунок 54 – Отображение сбоя в работе часов на графике отчета.

2.9.4.3 В табличном представлении графического отчета сбой часов выделяется красной линией между строк (рисунок 55). Следует учитывать, что время замеров, указанное на графике и в таблице после отметки, не соответствует реальному.

| 21.00.2024 12.10 | 20,02 | 41, IU |
|------------------|-------|--------|
| 21.06.2024 12:16 | 26,02 | 41,10  |
| 21.06.2024 12:16 | 26,01 | 41,11  |
| 21.06.2024 12:16 | 26,02 | 41,18  |
| 21.06.2024 12:16 | 26,04 | 41,16  |
| 21.06.2024 12:17 | 26,14 | 41,39  |
| 21.06.2024 12:17 | 26,14 | 41,33  |
| 21.06.2024 12:17 | 26,17 | 41,34  |
| 21.06.2024 12:17 | 26,17 | 41,35  |
| 21.06.2024 12:18 | 26,14 | 41,27  |
| 21.06.2024 12:18 | 26,18 | 41,26  |

Рисунок 55 – Отображение сбоя в работе часов в таблице

2.9.5 Отчет в табличном виде, доступном для обработки, формируется в формате csv.

2.9.5.1 Отчет содержит разделы:

- Информация об отчете с указанием серийного номера регистратора, версии микропрограммы, пользовательского названия, времени сохранения отчета по внутренним часам.
- Информация об отправителе.
- Общая информация по измерениям, с указанием состояния миссии, режима измерений, количества измерений и емкости журнала, интервала измерений и данных по времени, относящихся к миссии.
- Информация по каналам с указанием типа каналов, серийных номеров датчиков (для подключаемых датчиков), диапазонов показаний и измерений (для регистраторов со встроенными датчиками), данных по нарушениям нижнего/верхнего порогов

|      |      |          |         |      |                    | Лист |
|------|------|----------|---------|------|--------------------|------|
|      |      |          |         |      | СЦТР.422379.100 РЭ | 15   |
| Изм. | Лист | № докум. | Подпись | Дата |                    | 40   |

(рисунок 56).

– Табличные данные по замерам с привязкой ко времени регистратора.

| // Информация по каналам \\          |                                                                             |                                                      |  |
|--------------------------------------|-----------------------------------------------------------------------------|------------------------------------------------------|--|
| Номер датчика:                       | CB000000048CD419                                                            | CB00000048CD419                                      |  |
| Тип измерений:                       | Температура                                                                 | Влажность                                            |  |
| Диапазон показаний:                  | -40,00 / 125,00 °C                                                          | 0,00 / 100,00 %                                      |  |
| Аварийные пороги:                    | 20,00 / 28,00 °C                                                            | 20,00 / 50,00 %                                      |  |
| Предельное зафиксированное значение: | 13,38 / 33,54 °C                                                            | 29,00 / 92,94 %                                      |  |
| Среднее значение:                    | 23,60 °C                                                                    | 46,70%                                               |  |
| Дата первого нарушения:              | 21.06.2024 10:27 UTC+5 /<br>21.06.2024 11:29 UTC+5<br>004 33m 30c / 004 19m | Нет / 21.06.2024<br>10:56 UTC+5<br>00ч 00м 00с / 00ч |  |
| Общая длительность нарушений:        | 00c                                                                         | 26м 00с                                              |  |
| Количество потерь:                   | 0                                                                           | 0                                                    |  |
| // Табличные данные \\               |                                                                             |                                                      |  |
| 21.06.2024 10:21                     | 25,62                                                                       | 45,83                                                |  |
| 21.06.2024 10:21                     | 25,6                                                                        | 46,14                                                |  |
| 21.06.2024 10:21                     | 25,57                                                                       | 43,86                                                |  |
| 21.06.2024 10:22                     | 25,56                                                                       | 40,87                                                |  |
|                                      |                                                                             |                                                      |  |

Рисунок 56 – Информация по каналам и начало таблицы с данными по замерам

**2.9.5.2** При наличии нарушения в работе часов регистратора первый замер после сбоя отмечается записью «Сбой часов!» (рисунок 57). Следует учитывать, что время этого и следующих замеров не соответствует реальному.

| 21.06.2024 12:16 | 26,01 | 41,11 |             |
|------------------|-------|-------|-------------|
| 21.06.2024 12:16 | 26,02 | 41,18 |             |
| 21.06.2024 12:16 | 26,04 | 41,16 |             |
| 21.06.2024 12:17 | 26,14 | 41,39 | Сбой часов! |
| 21.06.2024 12:17 | 26,14 | 41,33 |             |
| 21.06.2024 12:17 | 26,17 | 41,34 |             |
| 21.06.2024 12:17 | 26,17 | 41,35 |             |
|                  |       |       |             |

Рисунок 57 – Отображение нарушения в работе часов в отчете табличного формата

**2.9.5.3** Отчет в бинарном формате (файл с расширением bereg) является слепком данных из памяти регистратора без какой-либо обработки.

#### 3 ТЕХНИЧЕСКОЕ ОБСУЖИВАНИЕ

#### 3.1 Общие указания

**3.1.1** Перед запуском миссии проверить уровень заряда батареи на регистраторе модификаций «Берег-РП», «Берег-ТП», «Берег-ВП» и отсутствие индикации ошибки низкого заряда регистратора модификаций «Берег-TO», «О-Берег», «Берег-ВО».

**3.1.2** Рекомендуется периодически (не реже одного раза в месяц) проводить внешний осмотр изделия. При внешнем осмотре проверить:

|      |      |          |         |      |                    | Лист |
|------|------|----------|---------|------|--------------------|------|
|      |      |          |         |      | СЦТР.422379.100 РЭ | 16   |
| Изм. | Лист | № докум. | Подпись | Дата |                    | 40   |

- отсутствие механических повреждений и загрязнений;
- отсутствие коррозии на контактах разъема «6Р6С» и на контактах съемного источника питания.

#### 3.2 Проверка работоспособности

3.2.1 Проверка работоспособности изделия осуществляется запуском измерений.

**3.2.2** Проводится цикл измерений длительностью один час с интервалом замеров равным одной минуте. Во время цикла измерений проверяется состояние миссии переводом регистратора в активный режим.

**3.2.3** По истечении цикла измерений формируют отчет о произведенных измерениях при подключении к компьютеру через USB и по команде со смартфона с установленным приложением.

**3.2.4** В отчете проверяется наличие значений замеров, зарегистрированных с установленной частотой.

**3.2.5** Результат проверки работоспособности считают положительным, если интервал между измерениями соответствует установленному, отсутствуют пропуски замеров и значения измерений близки к значениям параметров окружающей среды при проведении цикла измерений.

## 4 ТЕКУЩИЙ РЕМОНТ

4.1 При необходимости требуется заменить элемент питания.

4.2 Ремонт изделия производится предприятием-изготовителем.

## 5 ХРАНЕНИЕ И ТРАНСПОРТИРОВАНИЕ

**5.1** Транспортирование изделия может производиться любым видом закрытого транспорта, обеспечивающим его сохранность в соответствии ГОСТ Р 52931-2008 и правилами перевозки грузов, действующими на транспорте данного вида.

**5.2** Транспортирование регистратора проводится в упаковке предприятия-изготовителя или таре, исключающей механические повреждения всеми видами транспортных средств при температуре окружающей среды от минус 50 °C до плюс 50 °C и относительной влажности воздуха до 95 % при температуре плюс 35 °C и при более низких температурах без конденсации влаги, в соответствии с ГОСТ Р 52931-2008 и правилами перевозки грузов, действующими на транспорте данного вида. Во время транспортирования тара должна быть защищена от воздействия атмосферных осадков, пыли, ударов и толчков.

**5.3** Хранение регистратора необходимо осуществлять в закрытых складских помещениях с температурой окружающей среды от плюс 5 °C до плюс 40 °C и относительной влажностью не более 80 % при температуре плюс 25 °C в упаковке предприятия изготовителя в нераспечатанном виде. В помещении не должно быть токопроводящей пыли, кислот, щелочей и других агрессивных веществ.

**5.4** Перед хранением элемент питания должен быть отсоединен от регистратора. Хранение изделия с подключенными элементом питания приводит к разрядке последнего.

**5.5** Изделия должны храниться в упаковке в закрытых помещениях, исключающих возможность воздействия солнечных лучей, влаги и резких колебаний температуры.

**5.6** В месте хранения изделия не должно быть токопроводящей пыли, кислот, щелочей и других агрессивных веществ.

|      |      |          |         |      | СЦТР.422379.100 РЭ            |
|------|------|----------|---------|------|-------------------------------|
| Изм. | Лист | № докум. | Подпись | Дата | • - • • • • • • • • • • • • • |

**5.7** Не допускается хранение регистраторов вблизи складов химикатов, аммиака и других активных газов, а также коррозионных или агрессивных жидкостей.

**5.8** После транспортирования и/или хранения в условиях отрицательных температур перед использованием регистратор в упакованном виде выдерживается при температуре (+25 ±10) °C, атмосферном давлении (84,0... 106,7) кПа в течение 2 часов.

#### 6 УТИЛИЗАЦИЯ

6.1 Утилизация изделия осуществляется отдельно по группам материалов.

6.2 Утилизация элемента питания осуществляется в соответствии с ГОСТ МЭК 60086-1.

#### 7 ГАРАНТИИ ИЗГОТОВИТЕЛЯ

**7.1** Изготовитель гарантирует соответствие регистраторов требованиям ТУ СЦТР.422379.100 при соблюдении условий транспортирования, хранения и эксплуатации, указанных в эксплуатационной документации.

7.2 Гарантийный срок эксплуатации – 12 месяцев со дня продажи.

**7.3** В период гарантийного срока предприятие-изготовитель осуществляет гарантийный ремонт (замену) регистратора или вышедшего из строя элемента.

**7.4** Действие гарантийных обязательств прекращается при механических повреждениях изделия по вине потребителя и при нарушении им условий эксплуатации

|      |      |          |         |      |                    | Лист |
|------|------|----------|---------|------|--------------------|------|
|      |      |          |         |      | СЦТР.422379.100 РЭ | 10   |
| Изм. | Лист | № докум. | Подпись | Дата |                    | 40   |

## ПРИЛОЖЕНИЕ А

| Перечень ссылочных документов |                                                            |  |  |  |  |  |  |  |
|-------------------------------|------------------------------------------------------------|--|--|--|--|--|--|--|
| Таблица А.1                   |                                                            |  |  |  |  |  |  |  |
| P 50.2.077-2014               | Испытания средств измерений в целях утверждения типа.      |  |  |  |  |  |  |  |
| ГОСТ 15150                    | Машины, приборы и другие технические изделия               |  |  |  |  |  |  |  |
| ГОСТ Р 52931-2008             | Приборы контроля и регулирования технологических процессов |  |  |  |  |  |  |  |
| ГОСТ МЭК 60086-1              | Батареи первичные                                          |  |  |  |  |  |  |  |

|      |      |          |         |      |                     | Лист |
|------|------|----------|---------|------|---------------------|------|
|      |      |          |         |      | CLITP.422379.100 PЭ | 10   |
| Изм. | Лист | № докум. | Подпись | Дата |                     | 49   |

| Лист регистрации изменений |                      |  |                            |         |                |                    |                                                       |                         |                                                                                  |              |      |
|----------------------------|----------------------|--|----------------------------|---------|----------------|--------------------|-------------------------------------------------------|-------------------------|----------------------------------------------------------------------------------|--------------|------|
| Из<br>м.                   | Н<br>изме-<br>ненных |  | омера ли<br>заменен<br>ных | н-      | транил<br>овых | ц)<br>Изъятых      | Всего<br>листов<br>(стра-<br>ниц) в<br>доку-<br>менте | Номер<br>доку-<br>мента | Входя-<br>щий но-<br>мер со-<br>проводи-<br>тельного<br>доку-<br>мента и<br>дата | Под-<br>пись | Дата |
|                            |                      |  |                            |         |                |                    |                                                       |                         |                                                                                  |              |      |
|                            |                      |  |                            |         |                |                    |                                                       |                         |                                                                                  |              |      |
|                            |                      |  |                            |         |                |                    |                                                       |                         |                                                                                  |              |      |
|                            |                      |  |                            |         |                |                    |                                                       |                         |                                                                                  |              |      |
|                            |                      |  |                            |         |                |                    |                                                       |                         |                                                                                  |              |      |
|                            |                      |  |                            |         |                |                    |                                                       |                         |                                                                                  |              |      |
|                            |                      |  |                            |         |                |                    |                                                       |                         |                                                                                  |              |      |
|                            |                      |  |                            |         |                |                    |                                                       |                         |                                                                                  |              |      |
|                            |                      |  |                            |         |                |                    |                                                       |                         |                                                                                  |              |      |
|                            |                      |  |                            |         |                |                    |                                                       |                         |                                                                                  |              |      |
|                            |                      |  |                            |         |                |                    |                                                       |                         |                                                                                  |              |      |
|                            |                      |  |                            |         |                |                    |                                                       |                         |                                                                                  |              |      |
|                            |                      |  |                            |         |                |                    |                                                       |                         |                                                                                  |              |      |
|                            |                      |  |                            |         |                |                    |                                                       |                         |                                                                                  |              |      |
|                            |                      |  |                            |         |                |                    |                                                       |                         |                                                                                  |              |      |
|                            |                      |  |                            |         |                |                    |                                                       |                         |                                                                                  |              |      |
|                            |                      |  |                            |         |                |                    |                                                       |                         |                                                                                  |              |      |
|                            |                      |  |                            |         |                |                    |                                                       |                         |                                                                                  |              |      |
|                            |                      |  |                            |         |                |                    |                                                       |                         |                                                                                  |              |      |
|                            |                      |  |                            |         |                |                    |                                                       |                         |                                                                                  |              |      |
|                            |                      |  |                            |         |                |                    |                                                       |                         |                                                                                  |              |      |
|                            |                      |  |                            |         |                |                    |                                                       |                         |                                                                                  |              |      |
|                            |                      |  |                            |         |                |                    |                                                       |                         |                                                                                  |              |      |
|                            |                      |  |                            |         |                |                    |                                                       |                         |                                                                                  |              |      |
|                            |                      |  |                            |         |                |                    |                                                       |                         |                                                                                  |              |      |
| Изм.                       | Лист № докум.        |  | докум.                     | Подпись | Дата           | СЦТР.422379.100 РЭ |                                                       |                         |                                                                                  |              |      |